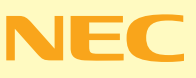

## やりたいことが すぐてきる VALUESTA 開開

Winclows XIP

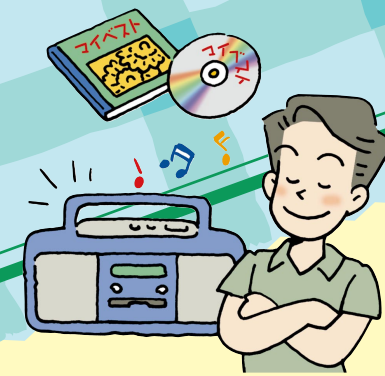

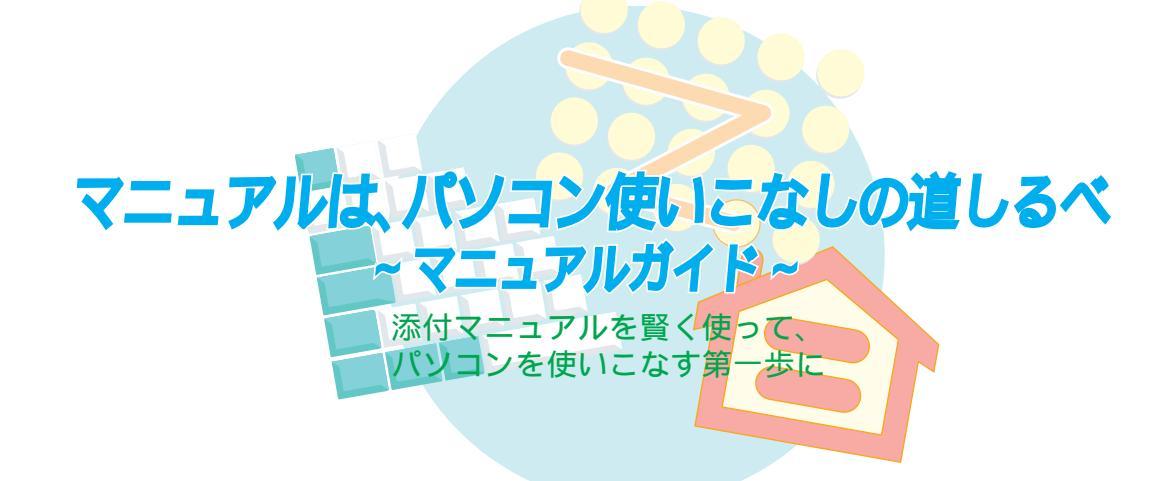

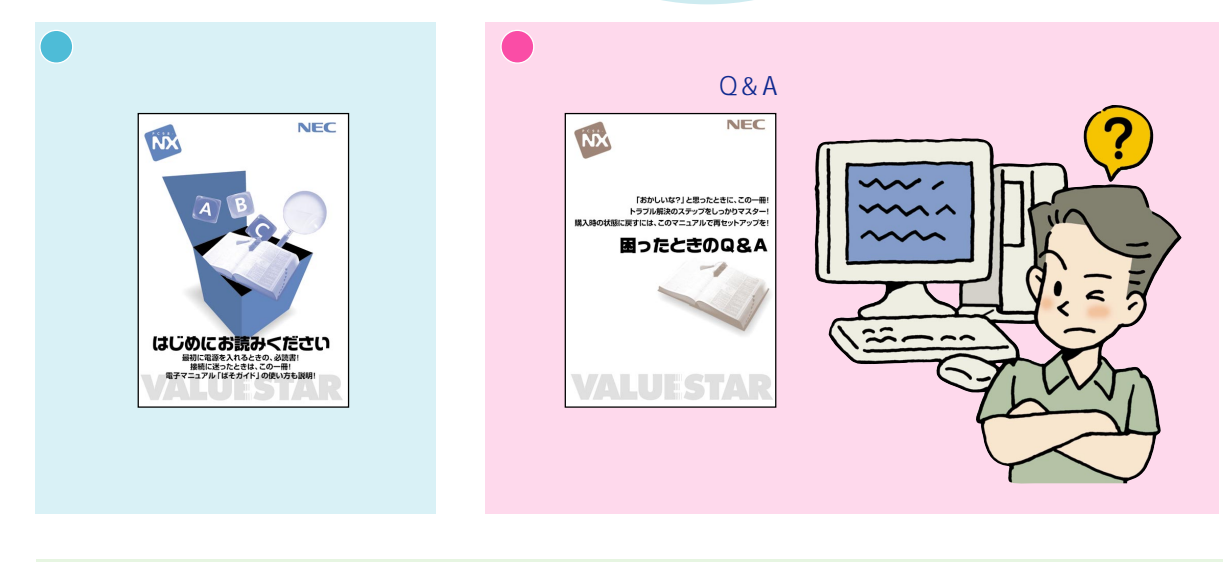

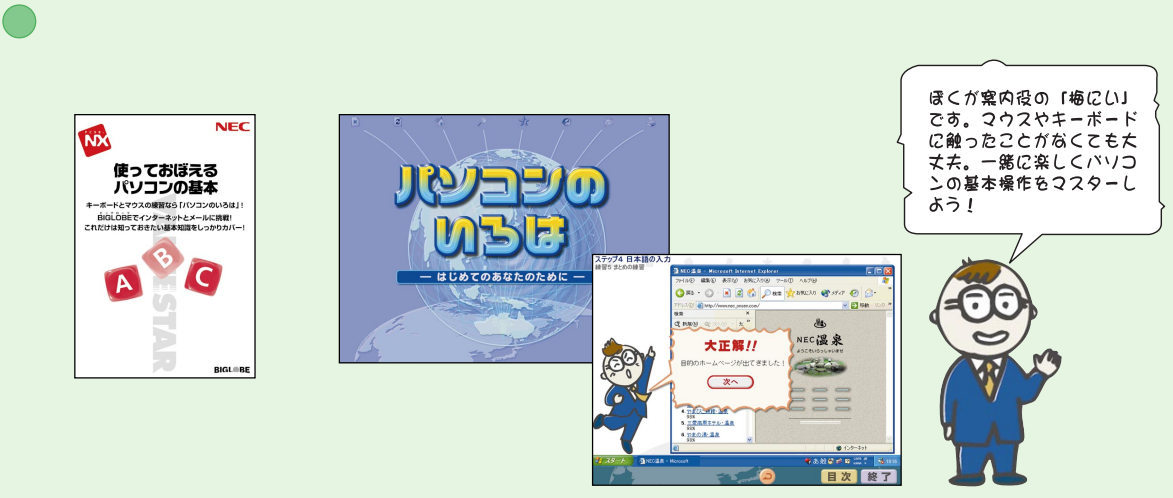

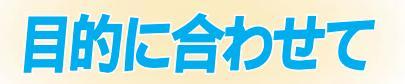

## VALUESTAR でどんなことができるの? 「やりたいことがすぐできる VALUESTAR活用レシピ」

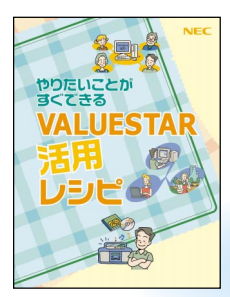

(この本です)

パソコンで何をしようか 迷ったら、このマニュアル。 VALUESTARを使いこな すためのヒント集

## 周辺機器を使うなら

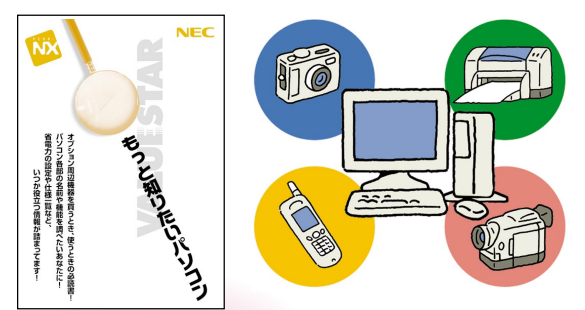

周辺機器を使うときのポイント、 取り付け/取り外し方、ちょっと 詳しいパソコン情報などを記載

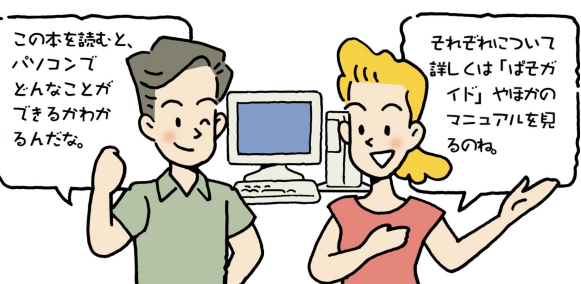

パソコンでテレビ 「TV モデルガイド」(TV モデルのみ)

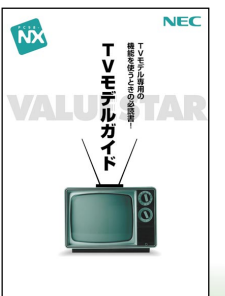

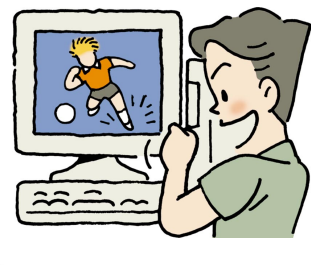

テレビ番組の視聴、アンテナ設 定、録画・再生や予約録画のしか た、映像の編集も

## ソフトの使い方、Q&A などパソコンの画面で見るマニュアル

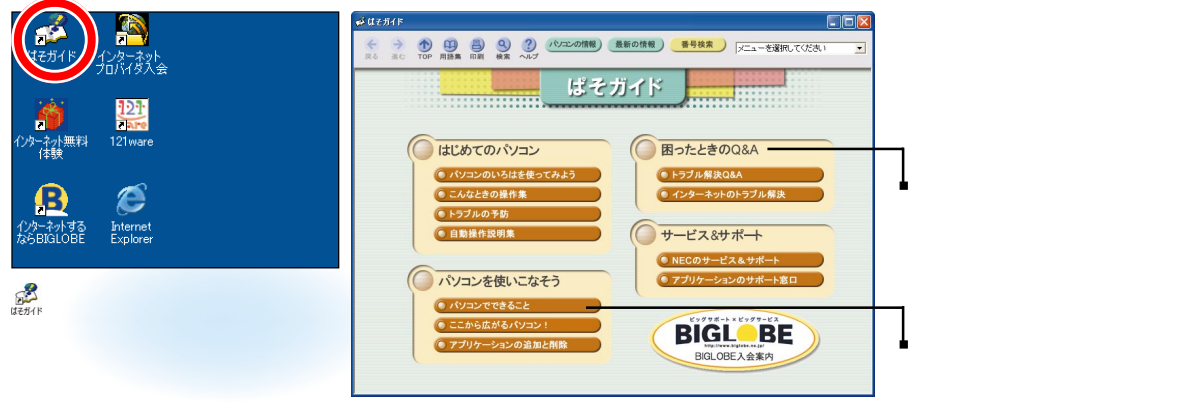

パソコンの画面で見る電子マニュアル。 パソコンに入っているソフトの詳しい操作手順、サポート窓口の紹介、トラブル解決 Q&A など

## マニュアルは、パソコン使いこなしの道しるべ~マニュアルガイド~

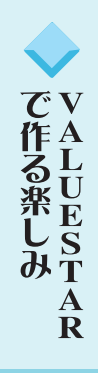

| オリジナル CD を作る | 2  |
|--------------|----|
| マイベスト CD を作る | 2  |
| CD をバックアップする | 4  |
| デジカメでアルバム作り  | 6  |
| 写真をパソコンに取り込む | 6  |
| アルバム整理       |    |
| オリジナルビデオを作る  |    |
| マイホームページを作る  |    |
| ホームページを作るには  |    |
| マイホームページを作る  |    |
| パソコンで年賀状     | 14 |

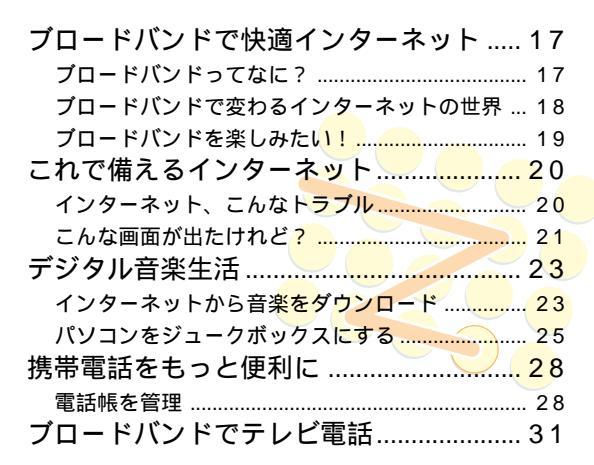

| 家族で使う VALUESTAR   | 34 |
|-------------------|----|
| 1 台のパソコンを家族みんなで使う | 34 |
| 家族でインターネット接続を共有   | 35 |
| パソコンを自分好みにアレンジ    | 38 |
| 画面をフォトスタンドに       | 38 |
| パソコンを水槽に          | 39 |
| DVD で映画を見る        | 40 |
| 市販ソフトを買うときは       | 41 |
| パソコンでできること        | 41 |
| いざ購入!そのとき注意することは? | 42 |
| ソフトの箱の見方          | 42 |
| もっと広がるパソコン生活      | 43 |
| 情報はここで入手          | 43 |
| 121@store を活用     | 44 |
|                   |    |

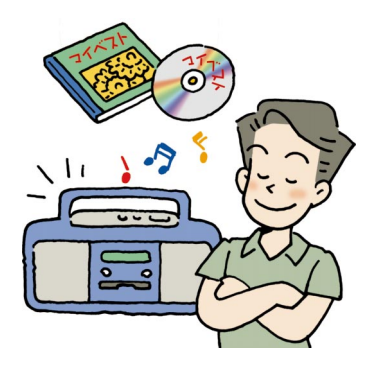

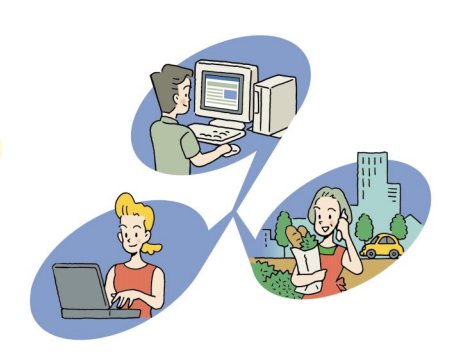

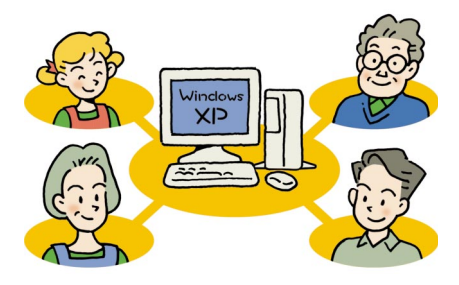

モバイルバンド &

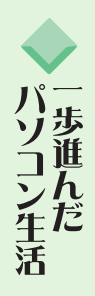

索

## VALUESTARで 作る楽しみ

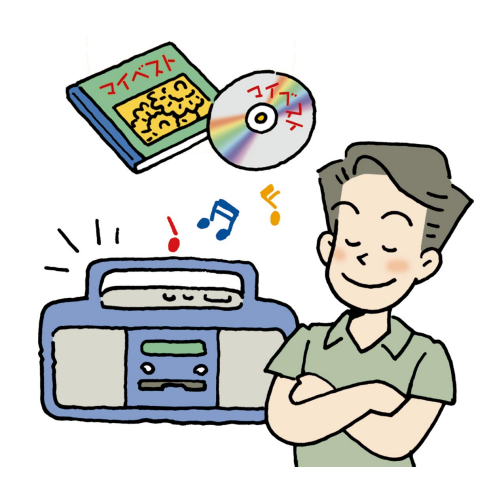

パソコンでなにができる?インターネット、ワープロ? それももちろんだけど、パソコンには他にもできることが いっぱい。

オリジナルCDを作ったり、ホームページを作ったり。 他の機器と組み合わせれば、こだわりの年賀状や、 ビデオ編集もお手の物!

VALUESTARで、ちょっとしたプロ気分!

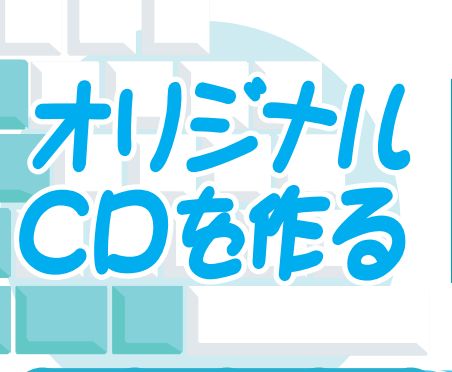

VALUESTARに入っているソフト「RecordNow DX」を使え ば、持っているCDからお気に入りの曲だけを集めたオリジナル のCDを作るのも簡単。他にも、CDをバックアップしたり、CD-RやCD-RWの大容量を活かして大切なデータを保存したり、使 い方は色々!

## マイベスト CD を作る ))

お気に入りの曲を1枚のCDにまとめて、いつでも持ち歩きたい。「RecordNow DX」を使え ば、そんなことも簡単に。

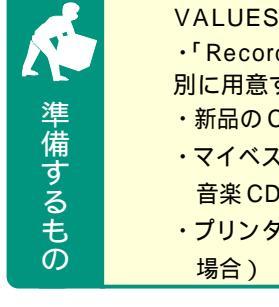

VALUESTAR に入っているもの ・「RecordNow DX」 別に用意するもの ・新品のCD-R メディア

- ・マイベスト CD に収録する曲の入った
   音楽 CD
- ・プリンタなど(ジャケットなどを作る 坦合、

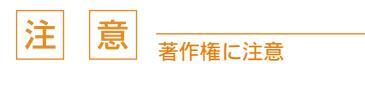

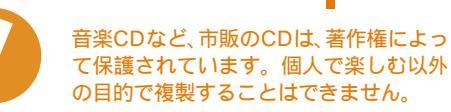

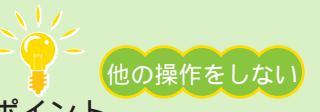

ポイント

CD/DVDドライブが動いているときに「RecordNow DX」以外のソフト を使ったりすると、CD-R書き込み失敗の原因になることも。「RecordNow DX」を使うときは他のソフトは全部閉じて、スクリーンセーバーなども動か ないようにしておいて。また、ユーザーを切り替えたり、スタンバイ状態や 休止状態にもしないで。

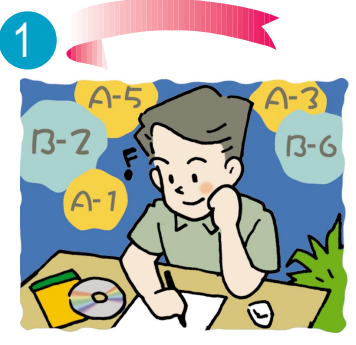

まずはマイベスト CD に収録する曲選 び。ここで、曲順も決めて曲目リストを 作っておこう

音楽 CD の中のデータは、曲名な どとは関係なく、曲順で表示され る。あらかじめ、マイベスト CD に収録したい曲が元の CD の何曲 目なのかメモしておこう。

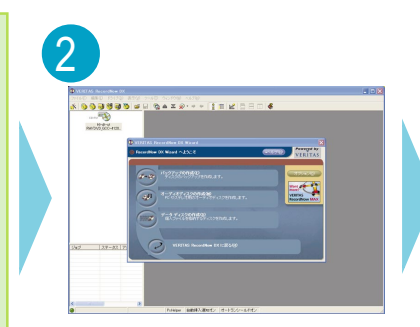

「スタート」-「すべてのプログラム」-「VERITAS Software」-「RecordNow DX」-「RecordNow DX」をクリック して、「RecordNow DX」を起動

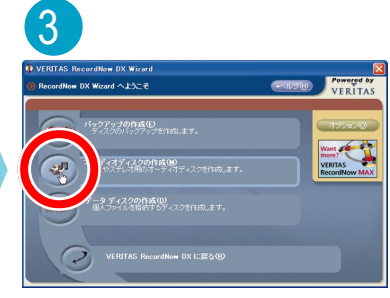

「オーディオディスクの作成」をク リック

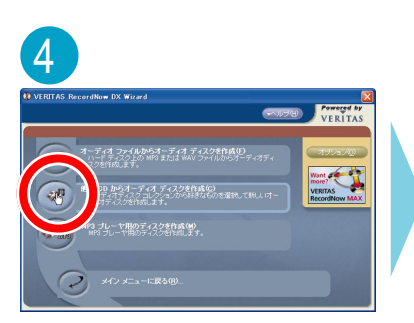

「他の CD からオーディオディスクを 作成」をクリック

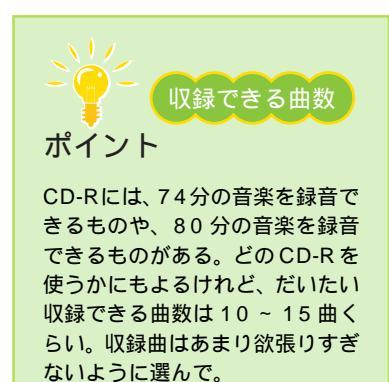

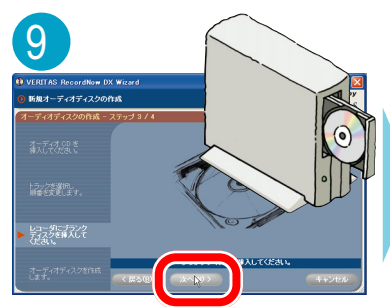

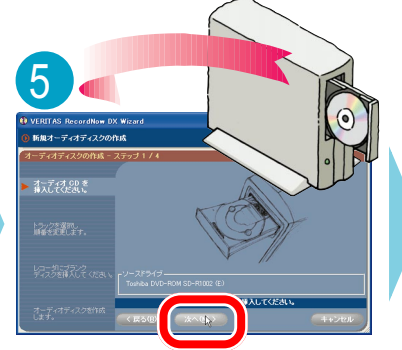

自動的にディスクトレイが出てくるので、 マイベスト CD に収録したい曲の入った 音楽 CD を CD/DVD ドライブにセット して、 スペロン をクリック

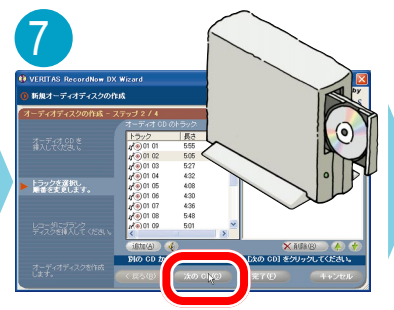

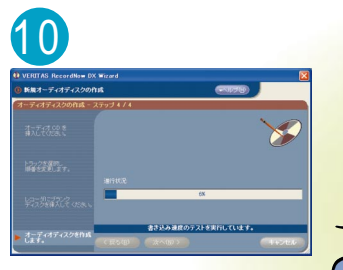

後は十数分待つと、 マイベスト CD が完成! 完成したら、何はとも あれ聴いてみよう。 自分のセンスで選曲した CD に大満足!

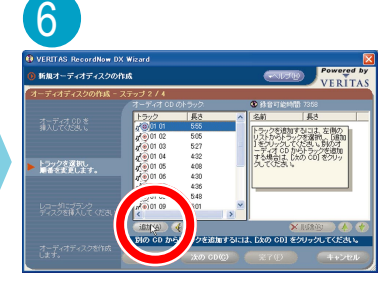

マイベストCDに収録したい曲を選ん で 追加(A) をクリック

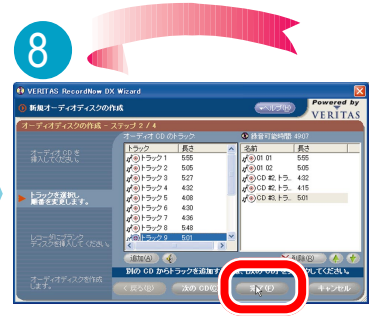

、をくりかえしてマイベストCD に収録するすべての音楽データを集め たら、 \*10 をクリック

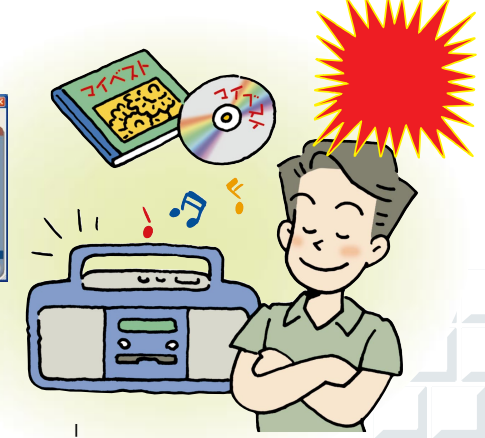

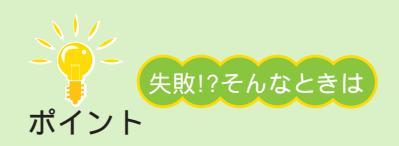

書き込みに失敗したCD-Rは残念ながら使えなくなって しまう。完全な失敗でなくても、完成した CD を聴いて みると、曲の間に「プチプチ」という小さな音が入った り、曲の先頭や最後がとぎれてしまうことも。そんなと きは、読み込み速度や書き込み速度を遅く設定してみ て。

## CD をバックアップする

大切な CD が傷ついて、使えなくなったら... そんなときのために、CD をバックアップ。

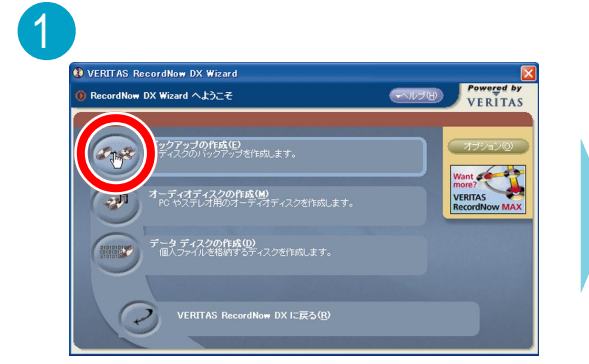

「RecordNow DX」を起動して、「バックアップ の作成」をクリック

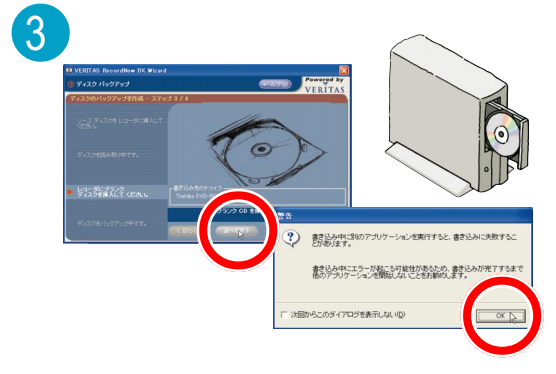

次のステップ

## CD ラベルやジャケットを作る

完成した CD にラベルを貼ったり、ケース用のジャ ケットを作れば管理しやすくなる上に、市販の CD の ようにかっこよくなる。専用の CD-R メディアに直接 印刷できるプリンタもあるので、それを使うのも一つ の方法。

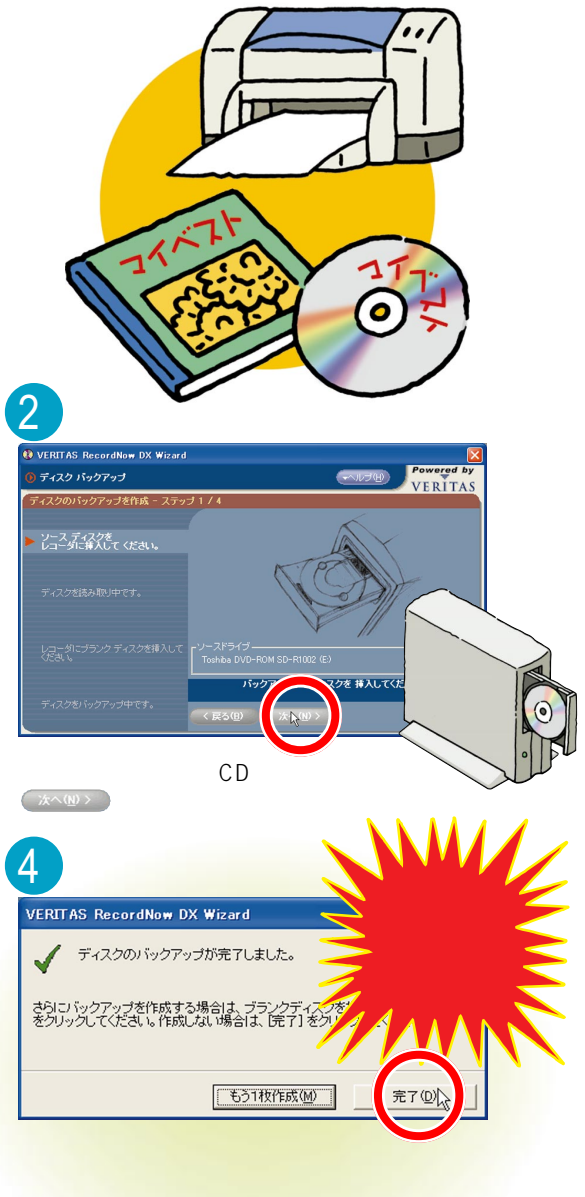

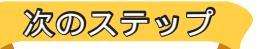

## データディスクを作る

「RecordNow DX」では、他にもパソコンのデータが 入った CD も作れる。例えば、CD-R の大容量を活か してハードディスクのバックアップをとったり、デジ カメで撮った写真やスキャナで読み込んだ写真を書き 込んでデジタルアルバムにしたり、使い方は色々。

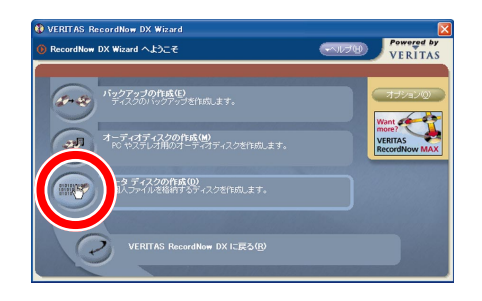

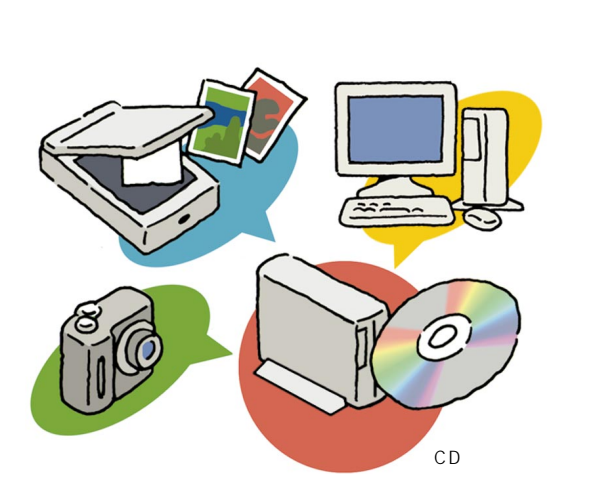

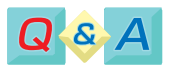

## CD-RWってなに?

と違って、データを書いたり消したりできるCDの 高価だし、音楽CDを作ったとき、一部のCDプレーを。 ヤで再生できないことがあるので注意。

## CD ラジカセやカーステレオで聴ける?

CD-RWとは、一回しかデータを書き込めないCD-R CD-Rに書き込んだ音楽CDは、たいていのCDプレー ヤで再生可能。でも、一部の機種では再生できないこ こと。便利だけれど、その分 CD-R メディアよりも とがある。詳しくは、プレーヤの製造元に問い合わせ

もっと詳しく

「RecordNow DX」について 🛷 ぱそガイド」-「パソコンでできること」 CD/DVD ドライブについて 『はじめにお読みください』付録の「CD-ROM などの扱い方」 または『もっと知りたいパソコン』のPART4「ちょっと詳しいパソコン情報」

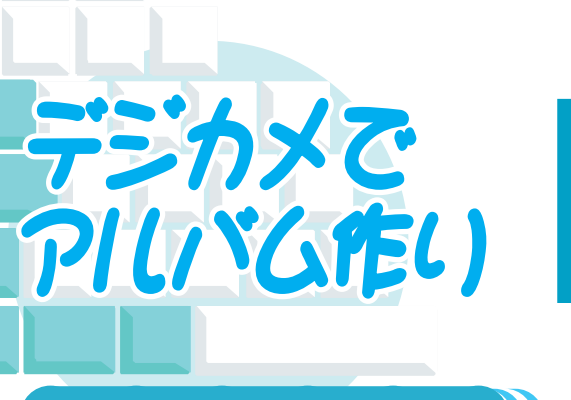

デジカメ(デジタルカメラ)で撮った写真をパソコンに 取り込んで保存しておけば、あとからいろんな場面で活 躍すること間違いなし。すぐに使いたい写真が取り出せ るように、「SmartGallery」でアルバムを作って整理 しておこう。

## |写真をパソコンに取り込む ||

デジカメの中にいっぱいたまってしまう前に、画像データをパソコンにコピーして保存しよう。

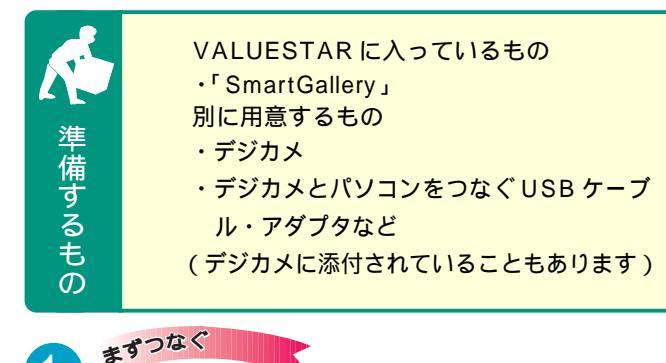

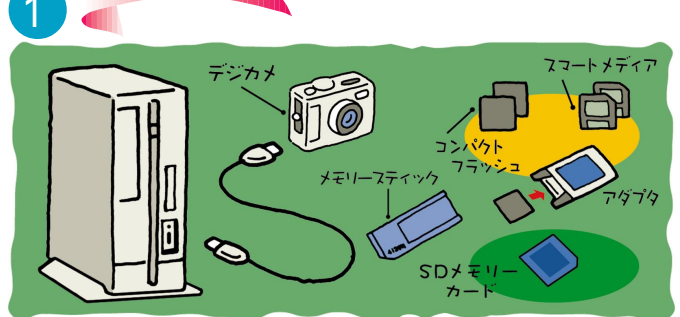

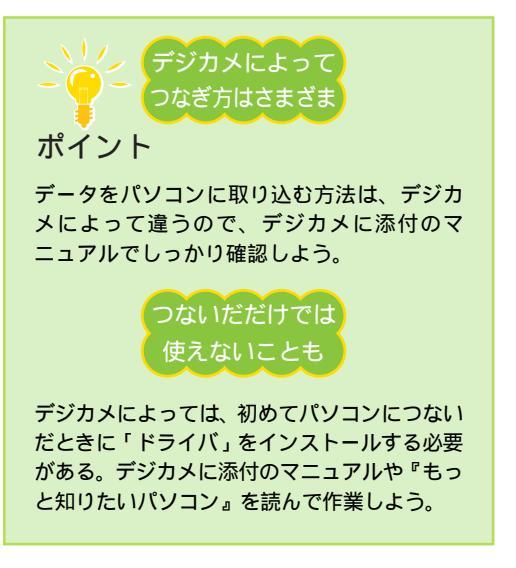

まずは、デジカメに添付のマニュアルをよく読ん で、デジカメとパソコンをつなげる作業から。パソ コンの電源は入れたままで OK

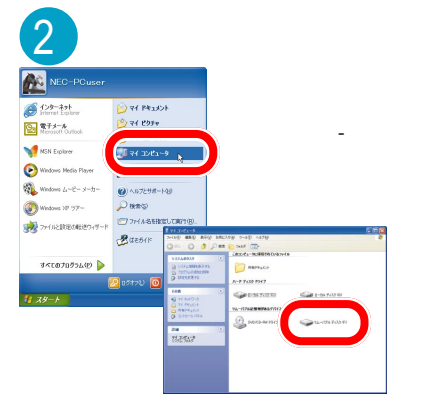

「リムーバブルディスク」をダブル クリック

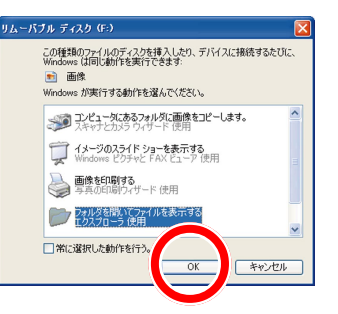

自動的に画面が表示された場合は、 「エクスプローラ」を選択して「OK」を クリック

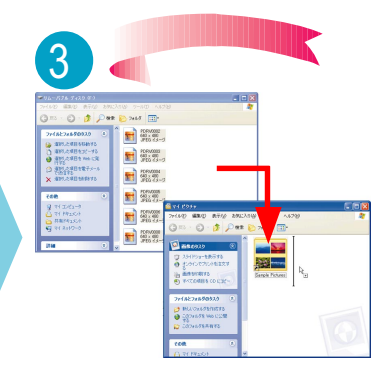

保存したいフォルダまたはファイルを 「マイ ピクチャ」にコピー。 これで取り込み完了!

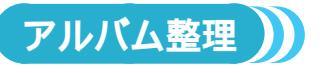

VALUESTARに入ってるソフ ト「SmartGallery」を使うと、 保存した写真の一覧表示を見る ことができ、使いたい写真をす ぐに取り出せる。

データが多くなってきたら、ア ルバム機能を使って分類すると 見やすくなる。 分かりやすいアルバム名を付け て分類しよう。

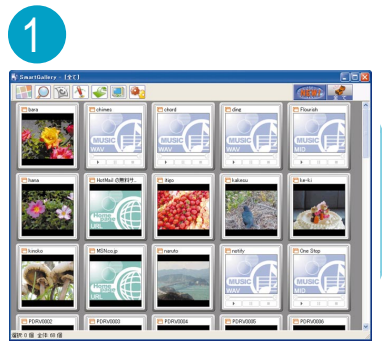

「スタート」-「すべてのプログラム」-「SmartGallery」-「SmartGallery 3.1」 をクリックして、「SmartGallery」を 起動

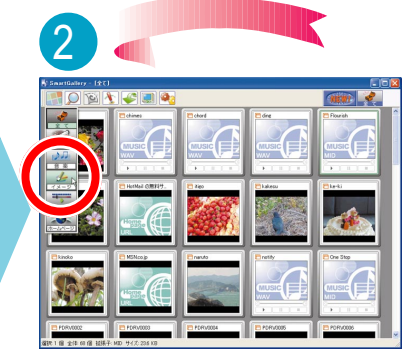

(カテゴリ)から「イメージ」を 選 択。一覧が表示される

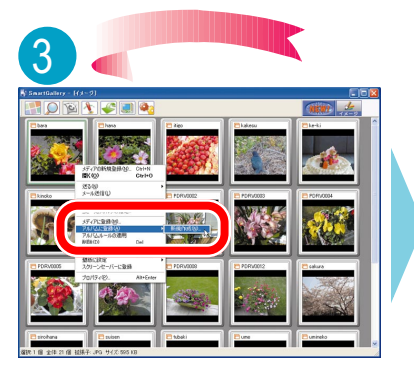

アルバムに入れたいファイルを右ク リック。「アルバムに登録」-「新規作 成」をクリック

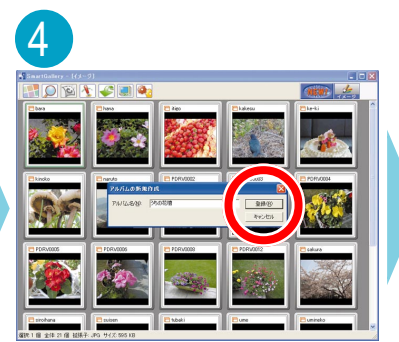

アルバムの名前を入力して、「登録」 をクリック

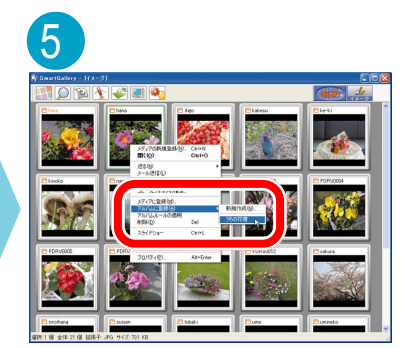

あとは、そのアルバムに入れたい画像 データを右クリックして、「アルバム に登録」から入れたいアルバムの名前 をクリック

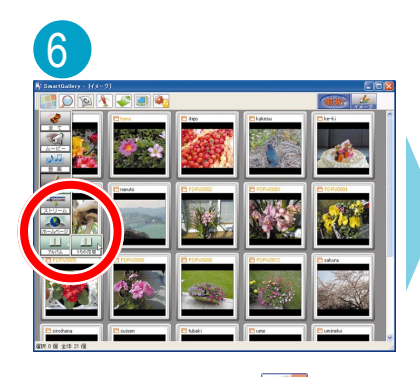

アルバムを見るには、 🔐 (カテゴ リ )-「アルバム」-「(アルバムの名前 )」 をクリック

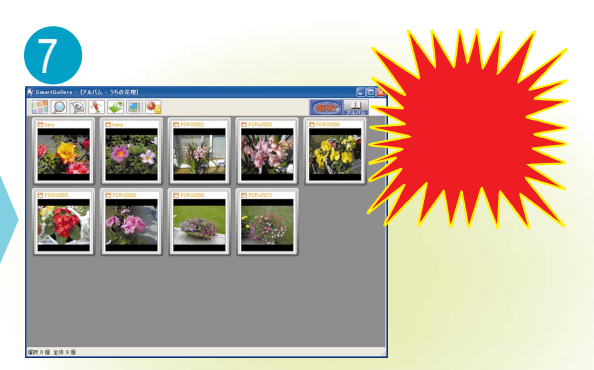

これ<mark>でオリジナルアルバムの完成!</mark>

## 次のステップ

## マルチメディアアルバムを作る

「SmartGallery」には、画像データ以外にも、映像・音 楽などのマルチメディアデータを登録することができ る。例えば「運動会」アルバムに、画像といっしょに映 像などもまとめれば、かっこいいマルチメディアアルバ ムのできあがり!

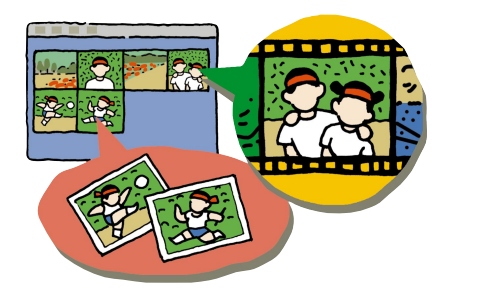

## デジカメ写真をメールで送る

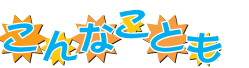

## 普通の写真のようにプリントアウト

やっぱり普通のカメラで撮った写真と並べて、ア ルバムに貼っておきたい。そんなときは、「イン ターネットの写真屋さん」を使ってインターネッ トで注文すると、普通の写真と同じようにプリン トアウトしてもらえる。できた写真は宅配または 郵送で自宅まで送ってもらえる。

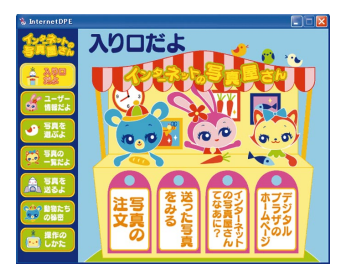

みんなで撮った記念の一枚を、メールに添付して送ってみよう。「SmartGallery」の一覧表示で、メールに 添付したい写真を右クリック。表示されたメニューから「メール送信」をクリックすると、メールに写真を 添付できる。あとは、表示された「Outlook Express」のメッセージ作成画面で本文を書き、宛先を選ん で、いざ送信!

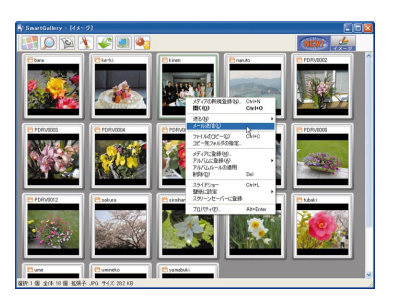

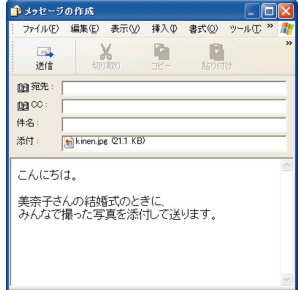

添付するファイルの大きさの目安はだいたい500Kバイトまで。それより大きい写真を添付すると、相手に よっては受け取ることができなかったり、受け取るのに時間がかかって迷惑になることがあるので注意。 「SmartGallery」の一覧表示でファイルを選択すると、ウィンドウの一番下にサイズが表示されるので、そ れを参考に。また、添付ファイルをつけて送るときは、添付したことをメールの本文に一言添えて。

## もっと詳しく

デジカメとパソコンの接続 デジカメに添付のマニュアルまたは『もっと知りたいパソコン』 「SmartGallery」について 「スタート」-「すべてのプログラム」-「SmartGallery」-「SmartGallery 3.1 ヘルプ」

「インターネットの写真屋さん」について 🧬 ぱそガイド」-「パソコンでできること」 メールの送り方 『使っておぼえるパソコンの基本』または 🌮 ぱそガイド」-「パソコンで できること」-「Outlook Express」

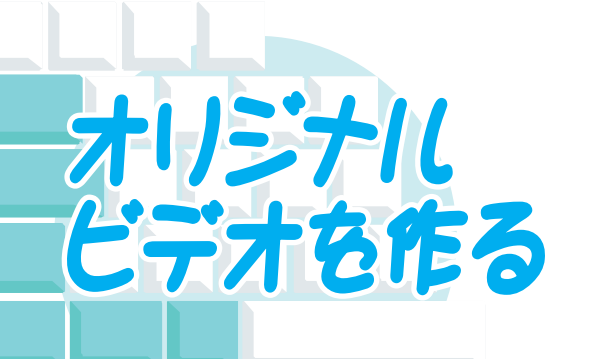

「オリジナルビデオ作り」や「映像編集」がプロにしか できなかったのは昔の話。デジタルビデオカメラと VALUESTARで、ビデオ編集にチャレンジ。子供の運 動会、旅行の記録、想い出をきれいに残そう。

- VALUESTAR に入っているもの
  - VideoStudio J
  - 「DVDit!」(タイトルを付けて、DVD-Video 形式で保存 したい場合)

(TVモデル、DVD-R/RWモデルにのみ添付されています) 別に用意するもの

- ・デジタルビデオカメラ
- ・IEEE1394 ケーブル
- ・CD-R、CD-RW、DVD-RやDVD-RW(DVD-R/RWド ライブモデルのみ)などのメディア

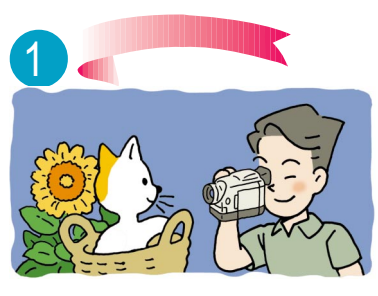

何はともあれ、まずは撮影。 想い出をビデオに収めて

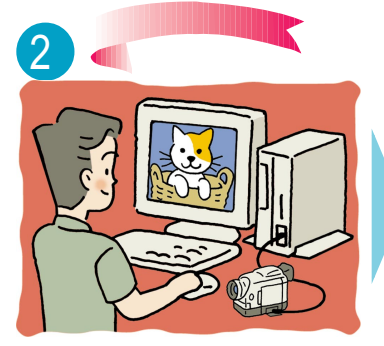

準備するも

ற

デジタルビデオカメラとパソコンの IEEE1394 コネクタをつなぐ

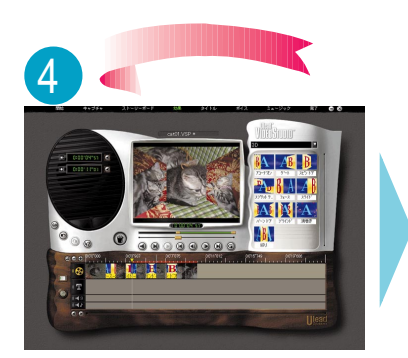

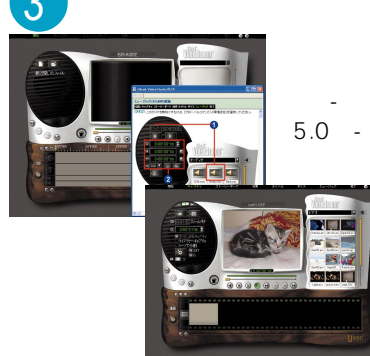

デジタルビデオカメラの電源を入れてから「スター ト」-「すべてのプログラム」-「Ulead VideoStudio 5.0」-「Ulead VideoStudio」をL動する。L型 したら「開始」でプロジェクト名などを 決めて、「キャプチャ」でデジタルビデ オカメラの映像をパソコンに取り込む。 画面上に、やり方のガイドが表示される ので、それを見ながら操作すればOK

画面に文字を入れる

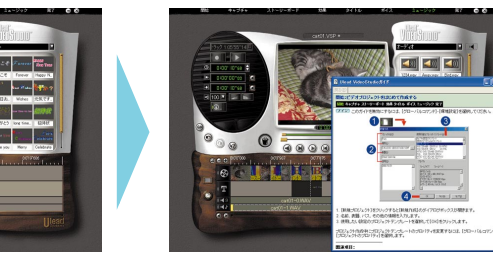

「VideoStudio」で映像を編集する。「VideoStudio」では、場面転換の特殊効果を加えたり、画面に文字を 入れたり、音楽をつけたり、色々な編集ができる

音楽を入れる

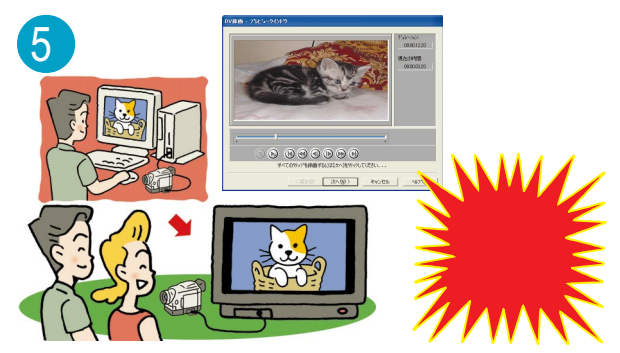

編集が終わった映像は、「VideoStudio」で デジタルビデオカメラにもどせる

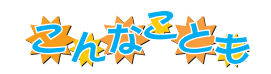

## インターネットでビデオ公開

添付ソフトの「ビデオ登録君」と、BIGLOBEの映 像配信サービス「My放送局」(有料)を使えば、 「VideoStudio」で編集した映像を、インターネッ トを通じて遠くの友達や親戚に送ったり、ビデオレ ター代わりにしたりと便利に使える。

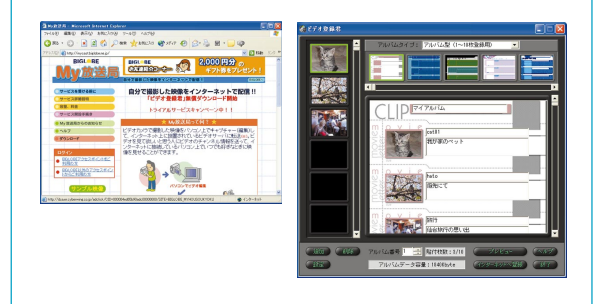

次のステップ

## 映像を CD-R に保存

編集した映像を「RecordNow DX」でCD-RやCD-RW、 DVD-R、DVD-RW などに書き込めば、ハードディスクの 節約になるばかりでなく、プレゼントにも使える。使ってい るモデルに「DVDit!」がついているなら、次の「映像にタ イトルや目次をつける」を見て書き込むのがオススメ。

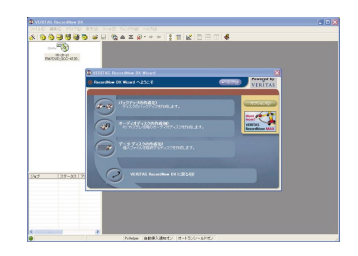

## 映像にタイトルや目次をつける

「VideoStudio」で編集した映像を、「DVDit!」でさらに 編 集することも。「DVDit!」では、映像にタイトルや目次をつ けられる。また、「DVDit!」を使って映像をDVD-Rなどに 書き込めば、市販のDVD-VideoのようにDVDプレーヤで も再生できる。旅行のビデオなどを友達にプレゼントする のに最適!

一部のプレーヤでは再生できない場合があります。

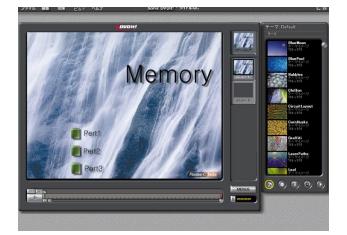

## もっと詳しく

「VideoStudio」について 🔗 ぱそガイド」-「パソコンでできること」または『TV モデルガ イド』(TV モデルのみ)の PART5「映像を編集しよう」

デジタルビデオカメラの接続方法 『もっと知りたいパソコン』

「DVDit!」について 🧬 ぱそガイド」-「パソコンでできること」または『TV モデルガイド』 (TV モデルのみ)の PART5「映像を編集しよう」

「RecordNow DX」について 「オリジナルCDを作る」(p.2)または 🤌 ぱそガイド」-「パ ソコンでできること」

「ビデオ登録君」について 「はじめよう!インターネットで映像配信」(「ビデオ登録君」を インストールして、起動すると表示されます)

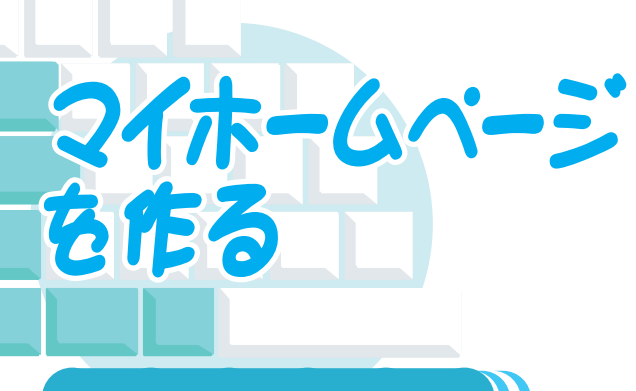

インターネットにある、色々なホームページ。 よく見ていくと、大きな会社やプロが作ったも のばかりじゃなく、一般の人たちが趣味や日常 を紹介しているものが多いことに気づくはず。 自分もインターネットでホームページを作って みたい、そう思ったら構えずにまず作ってみる ことから。

## (ホームページを作るには ))

ホームページを作ると言っても、難しく考えないで。自分の趣味や家族のこと、あるいは日記を 書くだけでも十分マイホームページになる。BBS(掲示板)で友達と連絡を取りあったりと、身 近な使い方も。

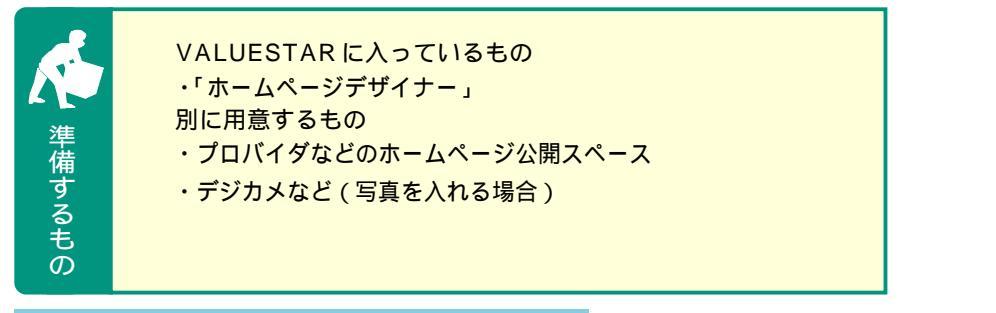

## ホームページ作成の流れ

ホームページをインターネットに公開するには、ホームページスペースが 必要。ホームページスペースは、プロバイダなどが貸し出していることが 多い。まずは、自分の入っているプロバイダで、ホームページが開けるか どうか問い合わせよう。もし、加入しているプロバイダでホームページス ペースを貸し出していなくても、有料や無料でホームページスペースを貸 し出しているところがあるので、インターネットで探してみることも。

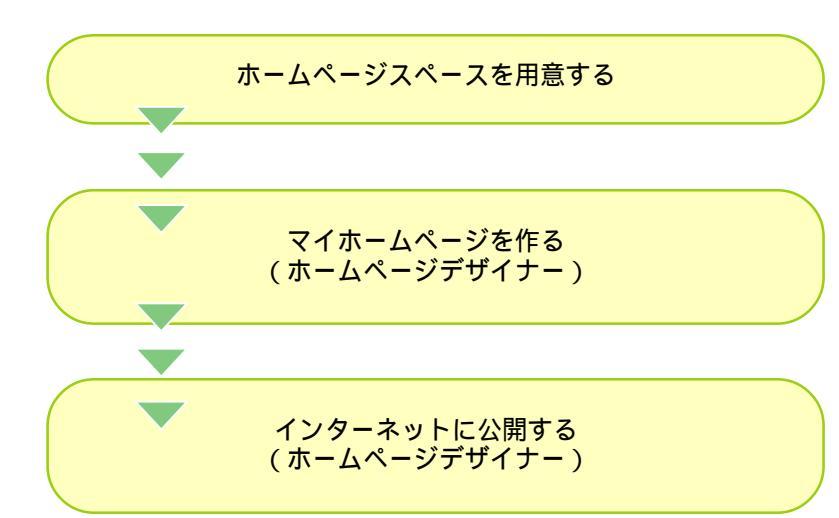

注 意 赤ームページを 作るときは

マイホームページは自由に作るものだけ れど、世界中の人に見られるものでもあ る。トラブルを防ぐためにも、こんなこ とに注意。

- ・自分や他人の個人情報(住所、電話 番号など、他人に知られては困る情 報)や、悪口を書かない
- ・著作権や、肖像権のある写真やイラ スト、音楽などを無断でのせない
- ・他のホームページにリンクさせるとき
   は、相手の許可を取る

著作権について何も書いていなくて も、人の作ったものや、撮った写真など には著作権がある。一般に「著作権フ リー」と書いてあるもの以外は無断で使 うことはできないので注意。

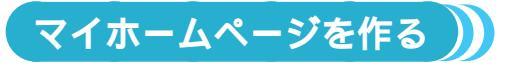

VALUESTARに入っているソフト「ホームページデザイナー」を使えば、詳しい知識がなくて も画面の説明を見ながらマイホームページ作成ができる。ホームページの背景用画像やタイトル、 サンプルなどが豊富なので、イメージにあったマイホームページが作れるはず。

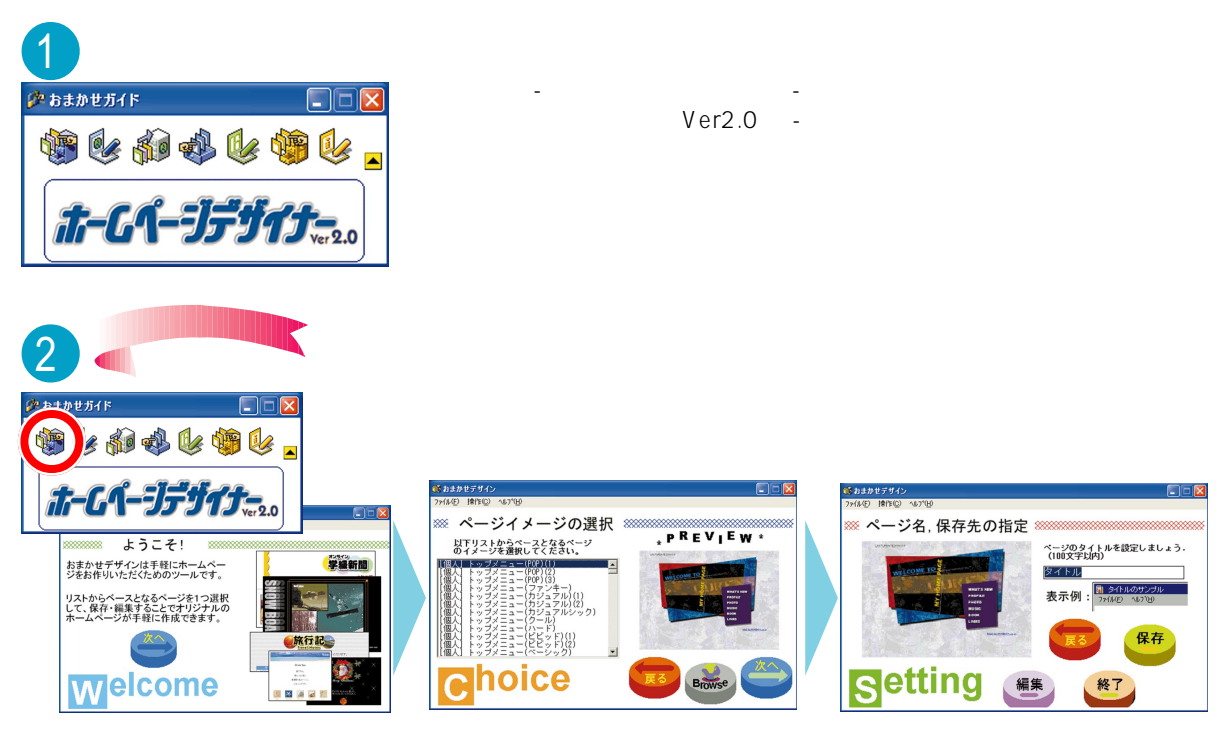

画面の説明を見ながら使いたいイメージを選ぶだけで、色々なタイプのホームページが作れる

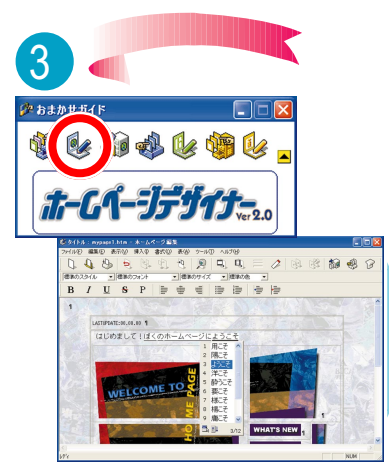

ワープロを使うような感じで、ホーム ページを編集。自分なりのページにし よう

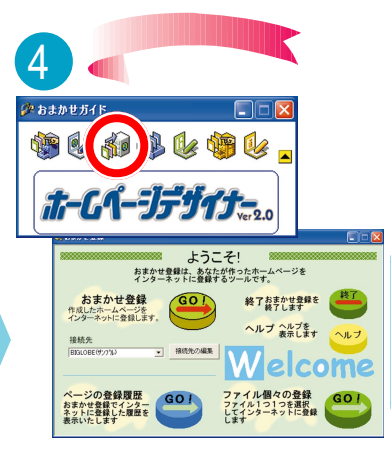

マイホームページができたら、イン ターネットに登録

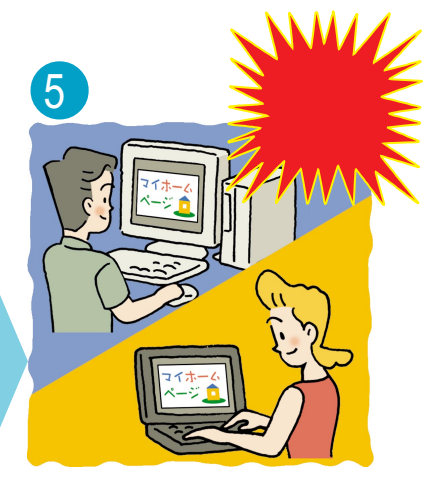

これで、世界中からマイホーム ページが見られる!

次のステップ

## デジカメで撮った写真をホームページにのせる

デジカメやスキャナがあれば、自分で撮った写真をパソ コンに取り込んでホームページにのせることも。風景写 真を背景にしたり、愛車の写真をホームページのタイト ルに使ったりと、応用方法は色々。

「ホームページデザイナー」には、画像や動画を一覧表 示するページを作れる「おまかせギャラリー」機能があ るので、アルバムみたいなホームページも作れる。

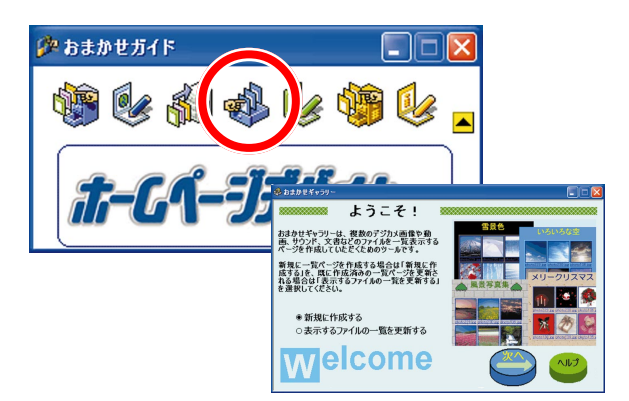

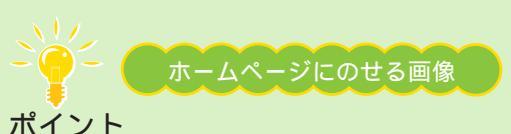

ホイント

ホームページに写真やイラストをのせるときは、ファ イル形式やサイズに注意。ホームページにのせられる画 像は、「JPEG(ジェイペグ)」形式か「GIF(ジフ)」形 式のファイル。デジカメはだいたい「JPEG」形式に なっているけれど、スキャナで取り込んだ画像を使う ときは、「JPEG」形式か「GIF」形式で保存するよう にして。それと、あまり大きな写真をたくさんのせる と、ホームページが表示されるまでに時間がかかるよ うになる。数やサイズなど、全体のバランスを考えて 写真を使おう。

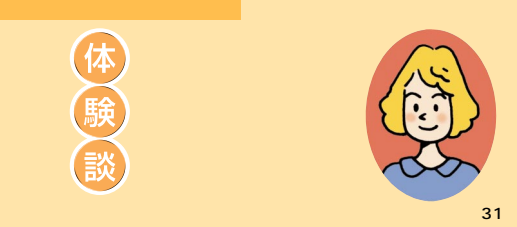

「ホームページで家族の交流」

今は、東京に住んでいるから、実家の両親とはなかなか会えない んです。子供のこととか、すごく心配してくれるんですけど、電 話とか手紙じゃなかなか伝わらないことも多くって。 それで、子供達の様子を写真とかビデオに撮ってホームページを 作ることにしたんです。それなら、両親も好きなときに見られる し、私もあいている時間にホームページを作れるから。 両親もすごく喜んでくれたんですけど、最近、掲示板に「更新が 遅い!」って催促が・・・(笑)

携帯電話用ホームページを作る 携帯電話で見るためのホームページも、「ホーム ページデザイナー」や「携快電話」で作れる。 友達同士のちょっとした連絡にも便利!

<complex-block>

もっと詳しく 「ホームページデザイナー」について グロペガイド」-「パソコンでできること」および「ホームページデザイナー」のヘルプ デジカメについて 「デジカメでアルバム作り」(p.6)

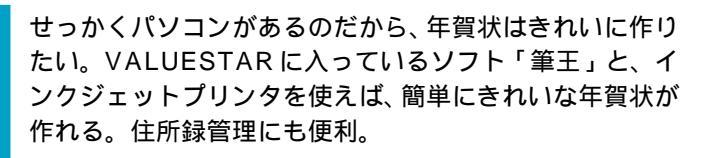

準備するもの

在留扩

VALUESTAR に入っているもの ・「筆干」 別に用意するもの ・インクジェットプリンタ ・年賀はがき(できればインクジェット対応のもの) ・デジカメやスキャナ(写真などを使う場合)

うくて

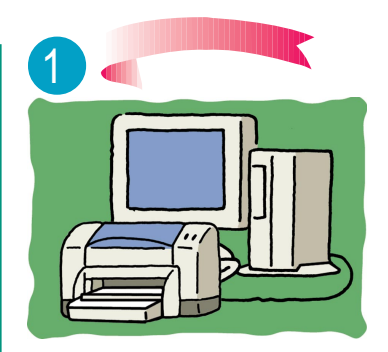

プリンタとパソコンを接続して、印刷 できる状態にしておく

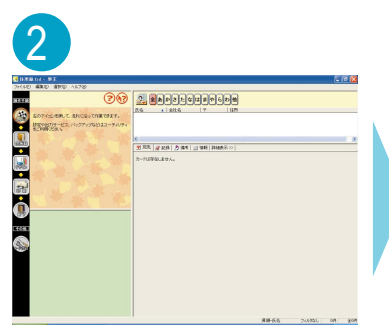

「スタート」-「すべてのプログラム」-「筆王」-「筆王」をクリックして、「筆 王」を起動

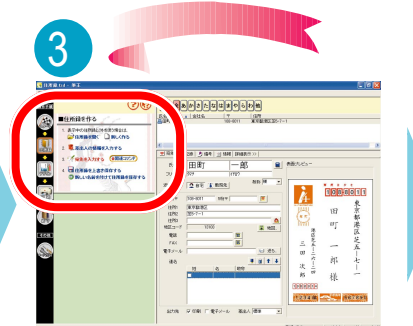

画面の左側に操作手順のアイコンがある。クリックすると説明が表示され るので、それを見ながら操作していく

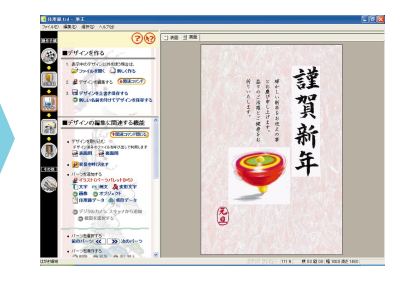

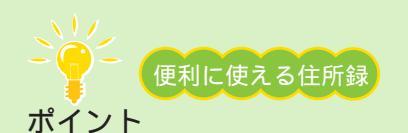

住所を入力するのは、最初は確かに面倒。でも、一度入力してしまえば何度 でも使えるし、年賀状の他にも暑中見舞いやクリスマスカードにも使える。 それに、「ちょっと住所を調べたい」なんてときに、「筆王」に住所録が入っ ていると、頭文字からすぐ調べられる。「筆王」の住所録は、はがきを出す 用事がなくても便利に使えるので、ぜひ活用を。

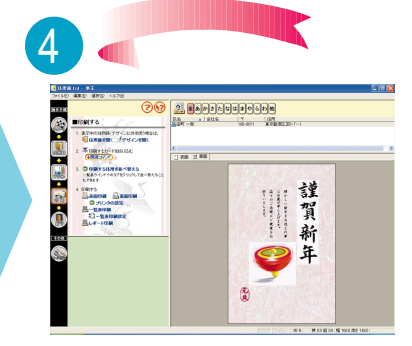

はがきの表面・裏面の用意ができた 見ながら、印刷開始!

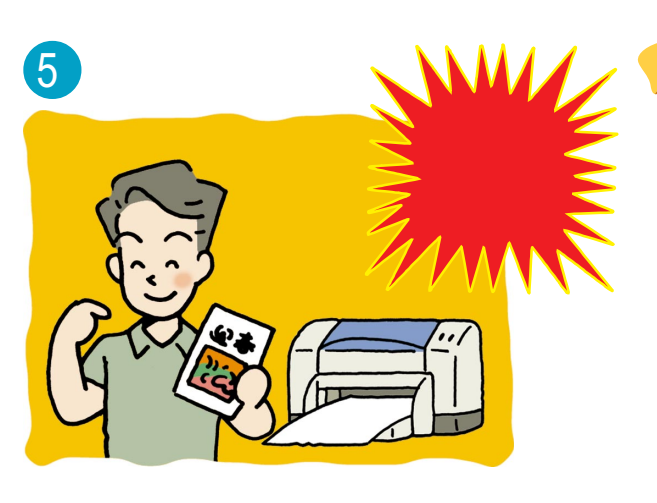

暑中見舞いやグリーティングカードも 年賀状の作り方を応用して、暑中見舞いやクリスマス カードなども作成できる。 Merry

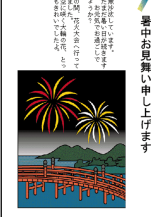

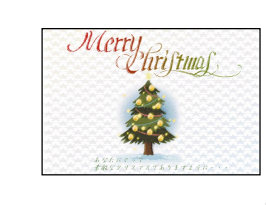

デジタルプリント サービスでプリント デジタルプリントサー ビスを利用すると、高 画質なプリントが可能。 プリンタのない人にもオススメ。デスクトップ の右上にある「PCポータル」からデジタルプリ ントサービスの案内ページを見ることができる。

次のステップ

## デジカメで撮った写真や、オリジナルのイラストな どを使う

「筆王」に用意されているイラストだけでなく、デジ カメで撮った写真や、自分で描いたイラストなども 入れられる。

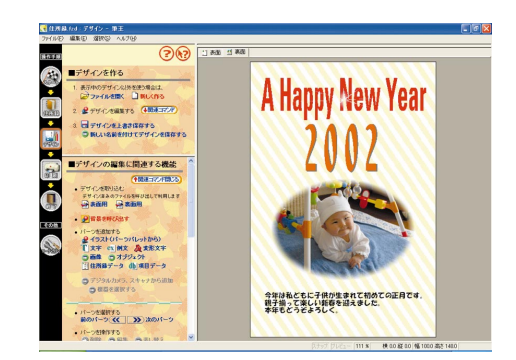

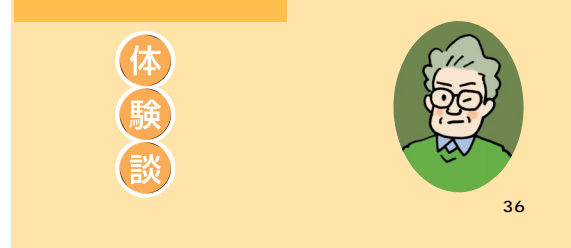

## 「はがきの向きに注意して」

「できたー!」って、舞い上がっちゃったんですよねぇ。 プリンタにはがきを逆さまにセットしちゃってて、気がついたら、 宛先の面に「謹賀新年!」て真っ赤な文字が。急いでプリンタを 止めましたけど、結局10枚くらい、郵便局で交換してもらいま した...

今度こそ、って印刷し直したら、50枚くらい印刷したところで まさかのインク切れ。運良く近所の電気屋さんがまだ開いてたか ら良かったけど、また冷や汗かきましたよ。 とにかく、あわてず落ち着いて、が鉄則だって思いましたね。 インクも今は、ちゃんと買い置きするようにしてます。

もっと詳しく 「筆王」について 添付の『筆王ユーザーズガイド 』または「筆王」のオンラインヘルプ プリンタの接続 プリンタに添付のマニュアルまたは『もっと知りたいパソコン』

PC#

趣味 Attayo!

趣味

旅行

検索サービ

DHC

ANA

121 wa

BIGL BE

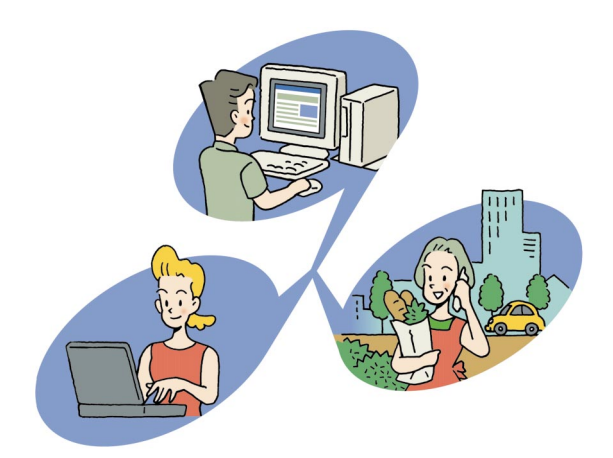

ロードバンド&

モバイル

パソコンでインターネットはもうあたりまえ。これからは 高速インターネット「ブロードバンド」と、携帯電話をはじ めとした「モバイル」の時代。

ブロードバンドとモバイルで大きく変わるインターネットは、 これからの生活に欠かせないものに。

VALUESTARには、そんなブロードバンド&モバイルを 使いこなす色々な機能やサービスがいっぱい。

VALUESTARでこれからのインターネット生活を先取り しよう!

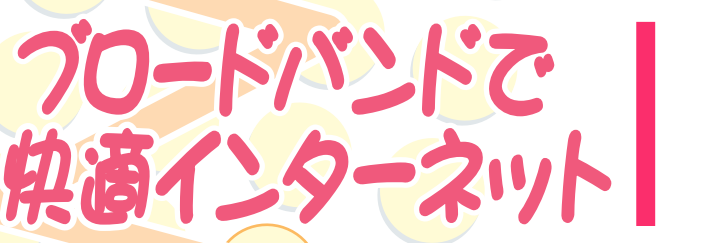

最近よく耳にする「ブロードバンド」。なんだ かすごいインターネットらしいけど、結局何の こと?どう変わるの?どうすればできるの?そ んな疑問にお答え。

## 【プロードパンドってなに? )))

ブロードバンド(広帯域)は、今までのアナログモデムを使ったインターネットよりずっと速い(約10倍以上)回線速度で行うインターネットのこと。

しかも、ほとんどのブロードバンドサービスは、常時接続(24時間定額料金でインターネットを使い放題)となっているので、時間を気にせずインターネットを楽しめるのが特長。

ブロードバンドでインターネットは大きく変わると言われている。今もっとも注目されているサービ スだ。ただし、どのサービスも全国どこでも利用できるわけではないのでご注意を。

2002年1月現在で、提供されている代表的なブロードバンドサービスには、次の3つがある。

## ADSL (エー・ディー・エス・エル)

Asymmetric Digital Subscriber Line(非対称デジ タル加入者回線)の略で、家庭にある一般の電話回線 (アナログ回線)を使って、インターネットに高速で接 続する技術のこと。

今ある電話回線のままで回線が引けるので、もっとも 手軽にブロードバンドを利用できる。複数の会社が、 色々なサービスを行っている。

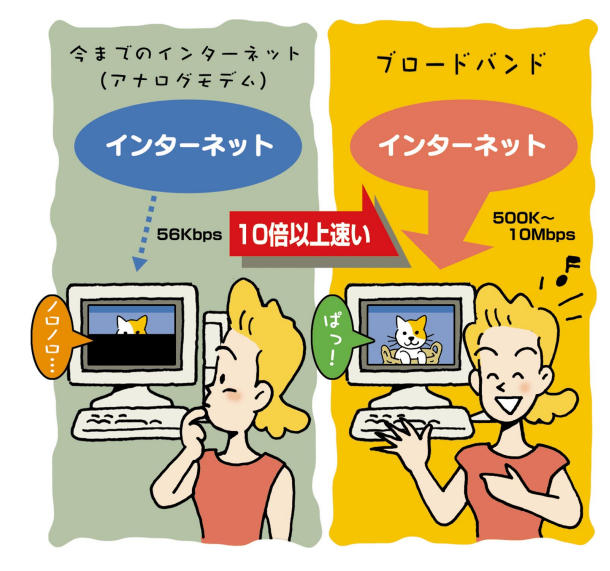

## CATV (ケーブルテレビ)

各ケーブルテレビ会社が提供する、ブロードバンド サービス。テレビ映像を送るケーブルを使ってイン ターネットをする。回線速度や回線につなげるパソコ ンの数など、会社によってサービスや規定が異なって いる。

## FTTH (エフ・ティー・ティー・エイチ)

Fiber TO The Homeの略で、光ファイバーを使った インターネット回線のこと。現在提供されているイン ターネット回線の中では最も通信速度が速く、今後の ブロードバンドサービスの中心になるとされている。 しかし、現在のところ、紹介しているサービスの中で は、もっとも利用できる地域が少ないので注意。

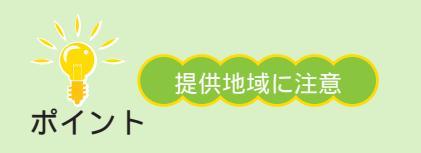

魅力的なブロードバンドサービスだけれど、自由に利 用できるとは限らない。どのサービスも、提供してい る地域が決まっている。利用したいサービスが決まっ たら、まず自分の住んでいるところが提供地域に入っ ているかどうか調べよう。 地域の他にも電話回線の状態などでサービスが受けら れない場合もあるので注意。たいていの場合、サービ スを提供している会社のホームページで調べられるの で、まずは問い合わせてみよう。 代表的なブロードバンドサービスの速度

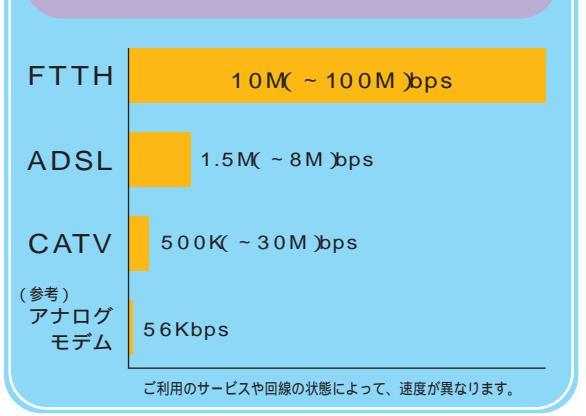

## ブロードバンドで変わるインターネットの世界 ))

今までよりはるかに高速なブロードバンドなら、これまでできなかったようなことが可能に。 ブロードバンドで実現するインターネットサービスにはこんなものがある。

## 音楽配信

AAC (エー・エー・シー)や ATRAC3 (アトラック スリー)などの音楽データを、インターネットを通じ て試聴/購入。CDなどの音楽は、元々デジタルデータ なので、インターネットを通しても音が悪くならない。 家にいながら 24 時間好きなときに、欲しい音楽を聴 いたり買ったりできるように。購入したデータは専用 の携帯プレーヤで聴いたりできる。

## **)映像配信**

今までのインターネットは、データをやりとりする速 度が遅かったので、映像のような大きなデータを使う のは難しかった。でも、高速なプロードバンドならそ れも可能。今後は、テレビのような高画質な映像を ホームページで見られるようになるかも。添付のソフ ト「ライブフォト/i」や「ビデオ登録君」、BIGLOBE の「My放送局」を使えば、ライブカメラの映像(静止 画)を配信したり、自分で撮ったビデオをインター ネット上で家族や友人に公開することも可能。

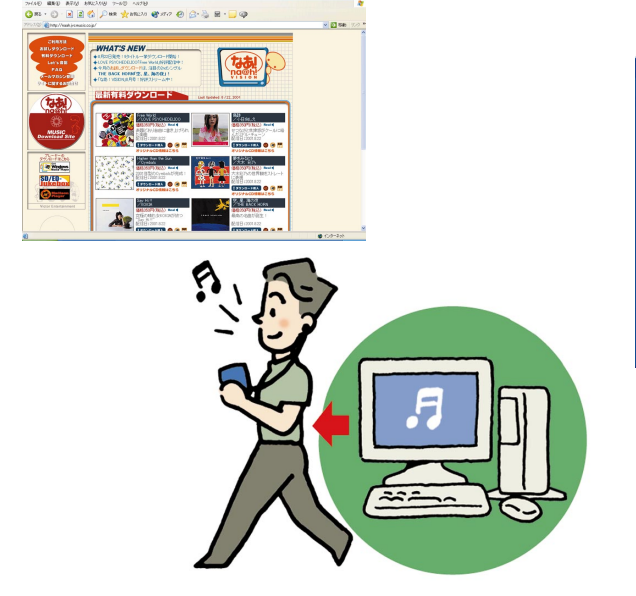

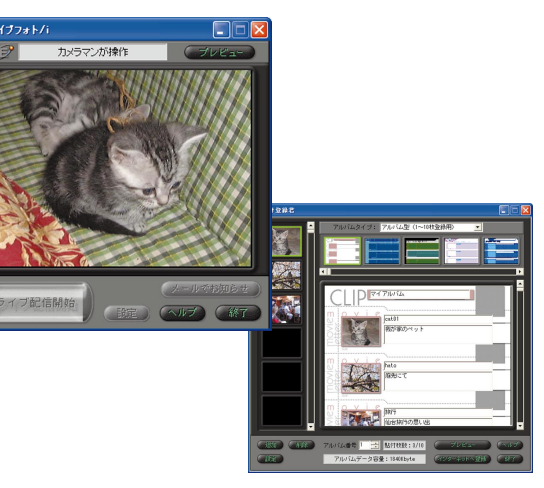

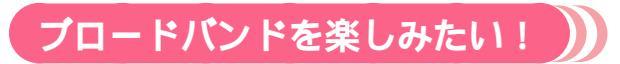

VALUESTAR でブロードバンドを楽しむなら、 BIGLOBEを利用した ADSLがオススメ。すぐに ADSLに申 し込める「カンタン ADSL・ISDN」なら、数種類の ADSL サービスから自分にあったコースが見つけられる。 デスクトップの *2*アイコンをダブルクリック。

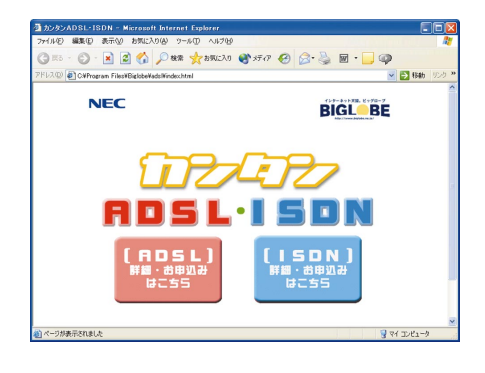

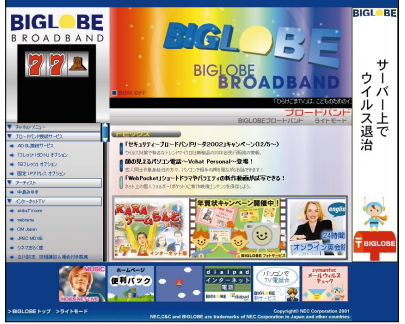

Copyright© NEC Corporation 2001-2002 NEC,C&C and BIGLOBE are trademarks of NEC Corporation in Japan and other countries NECの運営するプロバイダ「BIGLOBE」のホームページ「BIGLOBE ブロードバンド」(http://broadband.biglobe.ne.jp/)では、イン ターネットTVや音楽の視聴など、ブロードバンドならではのサービ スが充実。

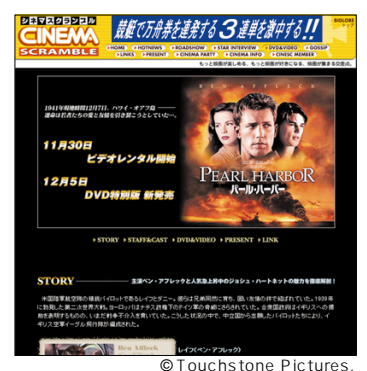

シネマスクランブル
 (http://cinesc.cplaza.ne.jp/)
 公開中の映画はもちろん、新発
 売の DVD の予告編もブロード
 バンドのストリーミングで上映
 中。

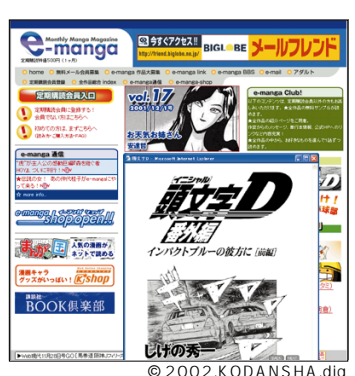

© 2002, KODANSHA, uig

(http://e-manga.jp/) 漫画が動く、音が出る!クリッ クすると何かが起こる、講談社 のオンライン漫画です。

e-manga

## もっと詳しく クターネットで音楽を買う方法について 「デジタル音楽生活」(p.23) インターネットを安全に使うには 「これで備えるインターネット」(p.20) 「ライブフォト/i」について 「はじめよう!ライブカメラ」(「ライブフォト/i」をインス トールして、起動すると表示されます) 「ビデオ登録君」について 「はじめよう!インターネットで映像配信」(「ビデオ登録君」を インストールして、起動すると表示されます)

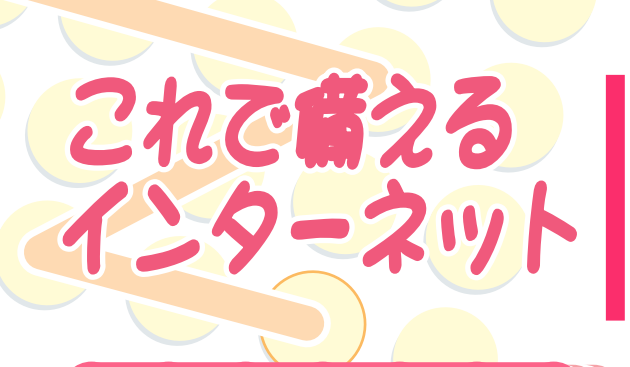

コンピュータウイルスや迷惑メールなど、最近インター ネット関係の事件が問題になっている。これからいっ そうインターネットが身近になったりブロードバンドが 広がったりすると、さらに色々な問題が出てくるかも。 でも、注意をしていれば問題の多くは防げるもの。イン ターネットのトラブルに備えるためにも、安全に使う知 識は必要!

## インターネット、こんなトラブル 🌒

## 🕨 コンピュータウイルス

パソコンを壊してしまったり、誤作動させたりするプ ログラム。最近では、パソコンに登録してあるメール アドレスに勝手にウイルスの入ったメールを送ったり、 特定のホームページに勝手に接続したりす るウイルス もある。メールの添付ファイルやソフトのダウンロー ドで知らない間に感染(ウイルスをパソコンに入れて しまうこと)することが多い。

自分だけでなく、他人にまで迷惑をかけてしまうこと があるので特に注意が必要。

### 対 策

- ・「VirusScan」で、定期的にチェック
- ・添付ファイルがあることを書いていないメールに ついてきた添付ファイルは開かない
- ・差出人のわからないメールは、読まずに削除
- ・信用できないホームページは開かない

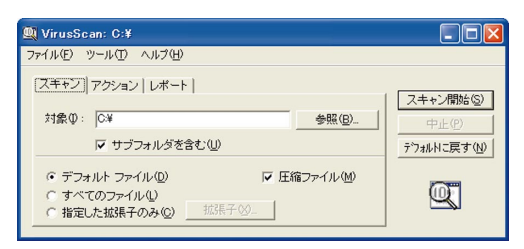

## 🬔 パソコンへの不正侵入

インターネットにパソコンをつないでいるときは、注 意が必要。不正な手段を使って、あなたのパソコンの 中をのぞいたり、データを改ざんしたりされるかも。 特にブロードバンドでいつもインターネットに接続を している人は要注意。

## 対 策

- ・「PCGATE Personal」で不正侵入を防ぐ
- ・別売のルータなどで、不正侵入を防ぐ

「PCGATE Personal」とルータを組み合わせる こ とによって、よりセキュリティ効果が高まります。

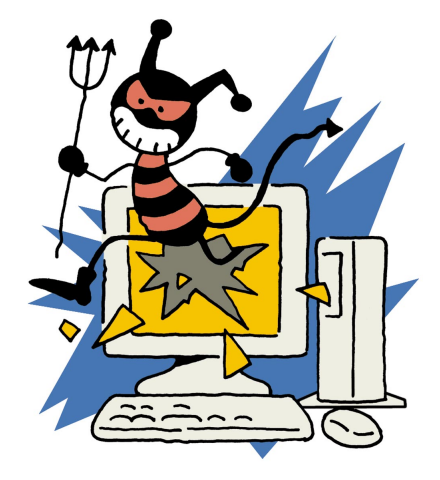

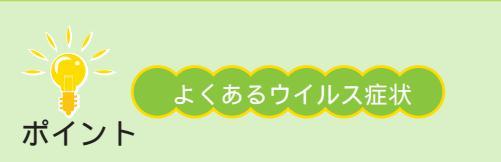

パソコンの様子がいつもと違う…。ひょっとして ウイルス!?と、思ったら次のことを確認。 ただし、ここに当てはまってもすぐにウイルスと決め つけるのは危険。『困ったときのQ&A』や「ぱそガイド」 で解決策を探してみて。

- ・突然、パソコンから音楽が流れてきた
- ・突然、画面に覚えのない画像が出てきた
- ・パソコンが起動しなくなった
- ・メールに勝手に添付ファイルがつく
- ・パソコンのデータが開けない、壊れた

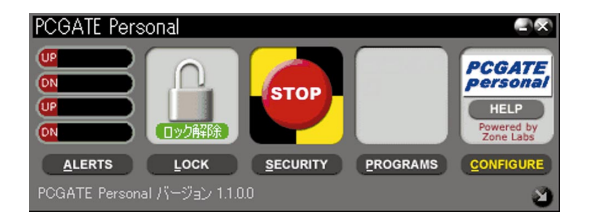

## 迷惑メール

電子メールを使っていると、突然知らない人からメー ルが来たり、勧誘やセールスのメールが来ることも。 必要なければ、無視してそのまま削除してしまえば済 むけれど、あまりにたくさんのメールが来ると迷惑。 他にも、いたずらメールやチェーンメール、コン ピュータウイルスの付いたメール、わざと大量のメー ルを送ったり、巨大な添付ファイルを送ってメールを 使えなくしてしまう人も。迷惑メールを完全に防ぐこ とは難しいけれど、こんな対策をしてみて。

## 個人情報の流出

インターネット上でも、新聞や雑誌にのっているのと 同じようなアンケートや懸賞などがよく行われている。 自分の部屋のパソコンでできるから、気軽に参加でき るけれど、ちょっと気をつけて。アンケートなどから、 住所や電話番号、メールアドレスが漏れて、ダイレク トメールなどが来ることがある。アンケート主催者に は悪意が無くても、別の人がインターネット上の情報 を不正に入手して使われるケースも。特に、クレジッ トカード番号などは注意。インターネットでは、普段 の生活以上に個人情報を管理して。

対 策 対 策 ・インターネットなどで、むやみに ・信用できるホームページ以外では、個 めいわく メールアドレスを公開しない 人情報を入力しない ・いたずらメールやチェーンメール ・ホームページに、セキュリティを保護 には反応しないで無視 する機能がついているときは、必ず使 ・解決しないときは、プロバイダ う。セキュリティを保護する機能につ などに相談する いては、次の「こんな画面が出たけれ ど?」で詳しく説明 不正侵;

## こんな画面が出たけれど?

## レキュリティの警告

インターネットでショッピングも当たり前になってきたこの頃。品物を選んで、さて申し込みをしようとボタン をクリックしたら、「セキュリティの警告」なんて画面が出てびっくり。でも、特に心配することはない。その まま「OK」をクリックすると次のページに移動する。これはセキュリティで保護されたホームページに移動す ることを通知するもの。セキュリティで保護されたページでは、入力した個人情報(名前や住所、クレジットカー ドの番号など)を暗号化して、他人に見られることなく送信できる。セキュリティが保護されているホームペー ジを見ているときは、画面の右下にカギのマーク())が出ているので、確認を。

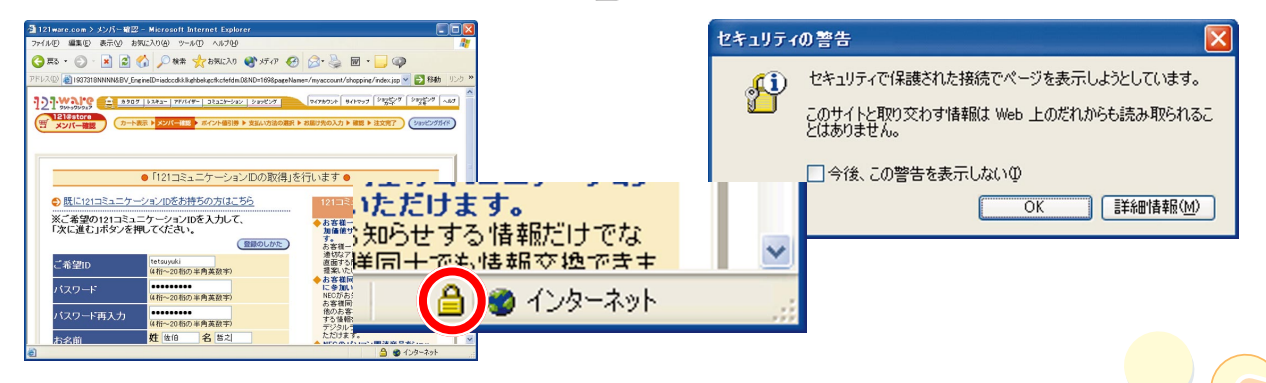

フロードバンド

& モバイル

## 🗕 オートコンプリート

ホームページによっては、パスワードを入力すると会員だけのページを見られるものがある。このとき、パス ワードをWindowsに記憶するかどうかを確認する画面が出ることが。ここで「はい」をクリックすると、次回 から同じページを開くときにパスワードを入力する必要がなくなる。いちいち入力するのがめんどう、という人 はこの「オートコンプリート機能」を使うと手間が省ける。

ただ、そうするとそのパソコンを使う誰もがそのページを見られるということになり、悪用される危険性もあるので注意。

オートコンプリート機能に記憶された情報は、Internet Explorerの「ツール」-「インターネットオプション」-「コンテンツ」から消すこともできる。

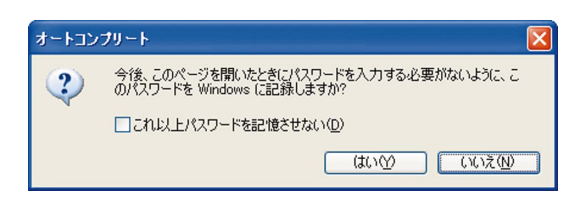

もっと詳しく 「VirusScan」について 愛ぱそガイド」-「パソコンでできること」 「PCGATE Personal」について 愛ぱそガイド」-「パソコンでできること」 パソコンやインターネットが普及してきて変わったもの の一つが音楽。最近では、音楽はCDショップで買うば かりでなく、インターネットからダウンロードもでき る。携帯プレーヤも、今までのCDやMDだけではなく、 いろいろなメディアを使ったものが登場。

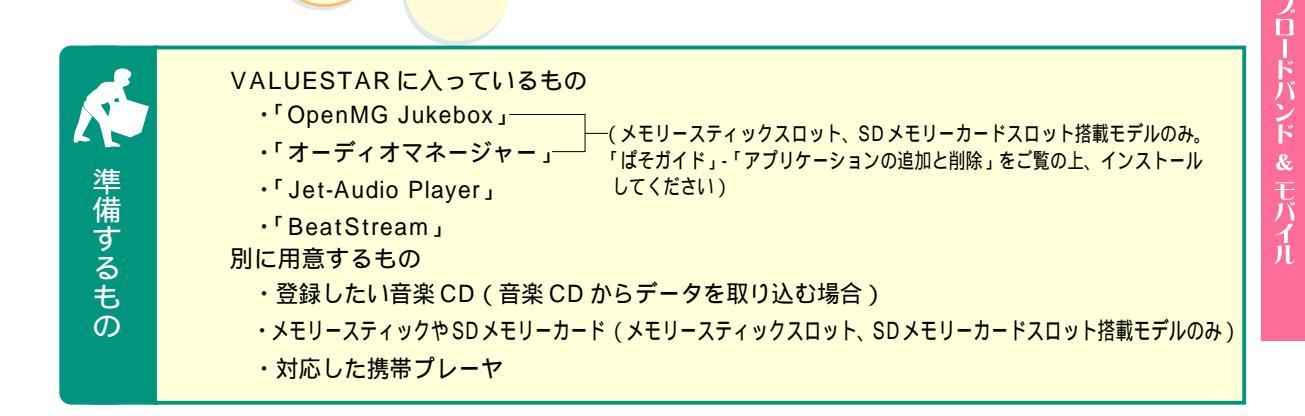

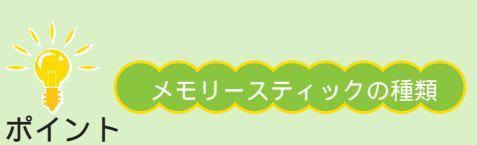

メモリースティックを買うときは次のことに注意。メモリースティックには青いメモリースティックと、白いメモリー スティック「マジックゲート メモリースティック」の2種類がある。自分で作った文章や撮った写真などを入れるなら どちらでもいいけれど、音楽データを入れて携帯プレーヤなどで楽しむには白い「マジックゲート メモリースティック」 でないと使えない。音楽を楽しむためにメモリースティックを買うときは、白いメモリースティックを選んで。

## インターネットから音楽をダウンロード ))

インターネット上には、音楽データをインターネットを通じて販売したり、配布したりしているホームページがある。そういったところから、音楽データをダウンロードすれば、パソコンや携帯プレーヤで楽しめる。VALUESTARに入っているソフト「BeatStream」を使えば、音楽をキーワードにしてホームページを探せる上に、見つけた音楽を聴きながら次の曲を探せるので便利。

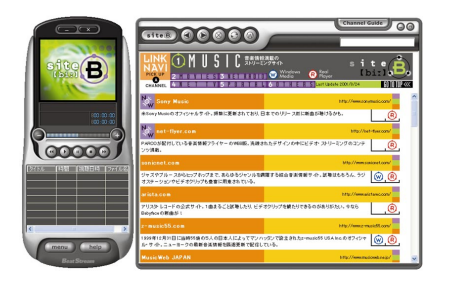

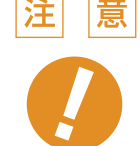

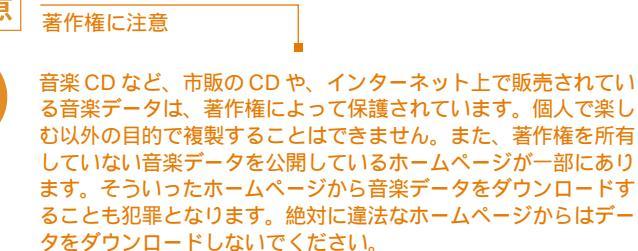

音楽データをダウンロードできるホームページには色々あるけれど、ここでは例としてビクターエン ターテイメントのホームページ「なあ!(na@h!)」から、音楽データをダウンロード購入する方法を 説明。

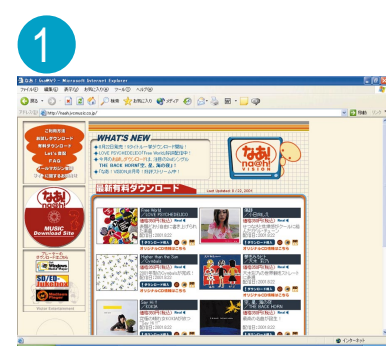

インターネットエクスプローラを起動して、 「なあ! ( na@h! )」のホームページ ( http:/ /naah.jvcmusic.co.jp/index.html ) を開く

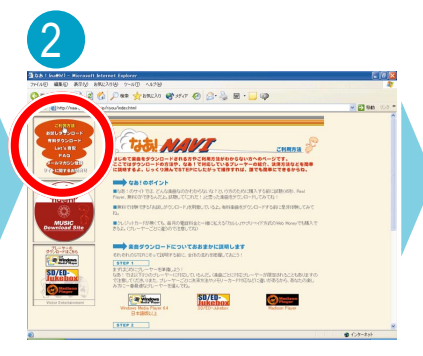

画面左上の「ご利用方法」をクリック。 ダウンロードの方法や購入の注意が表 示される

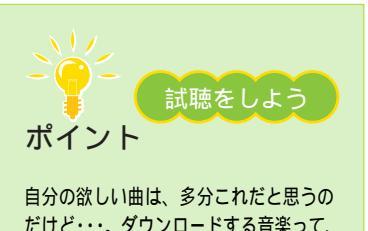

だけど・・・。ダウンロードする音楽って、 音質はどうなの?そんな心配があるなら、 まずは試聴をしてみよう。たいていの音 楽配信ホームページでは、購入できる曲 の一部を無料で聞けるサービスをしてい る。ただし、試聴するために別なソフトが 必要なことも。必要に応じて利用しよう。

| AND - Nervard Konnet Konnet Konnet<br>BRU RT/J ARC/A(0) 7-4(1) AR7(4)                                                                                                    | . 10 X                                  | 2 Addition Market and Annual Relation (Colorer                                                                                                    |
|----------------------------------------------------------------------------------------------------|-----------------------------------------|----------------------------------------------------------------------------------------------------|
| ① · · · · · · · · · · · · · · · · · · ·                                                                                                    | - 23 Gen 100 -                          | (1997) (日本) (日本) (日本) (日本) (日本) (日本) (日本) (日本                                                                                                    |
| 20034                                                                                                    |                                         | Control Control Contro |
|                                                                                                    |                                         | August Stranger Stranger                                                                                                    |
| Sk/P/Makes Make Rew PC/20-64.288 (2007).00-<br>Sk/P/Makes Make Rew PC/20-64.288 (2007).00-<br>Sk/P/Makes Make Rew PC/20-2017(1820-40).00-<br>Sk/P/Makes Make Rew PC/20-2017(1820-40).00-<br>Sk/P/Makes Make Rew PC/20-2017(1820-40).00-<br>Sk/P/Makes Make Rew PC/20-64.288 (2007).00-<br>Sk/P/Makes Make Rew PC/20-64.288 (2007).00-<br>Sk/P/Makes Make Rew PC/20-64.288 (2007).00-<br>Sk/P/Makes Make Rew PC/20-64.288 (2007).00-<br>Sk/P/Makes Make Rew PC/20-64.288 (2007).00-<br>Sk/P/Makes Makes Rew PC/20-64.288 (2007).00-<br>Sk/P/Makes Makes Rew PC/20-64.288 (2007).00-<br>Sk/P/Makes Makes Rew PC/20-64.288 (2007).00-<br>Sk/P/Makes Rew PC/20-64.288 (2007).00-<br>Sk/P/Makes Rew PC/ | 17# / VE3WA-10111.wma 完了しました            |                                                                                                    |
| Alter and a second second seco                                                                                                   |                                         | 8.6 MH B2.                                                                                                    |
| SARAN CAMANANA<br>BARAN ANA ANA ANA ANA ANA ANA ANA ANA ANA                                                                                                    | (PTQ),7(1)#18                           | 0.07991 (200)<br>0000<br>0000 (2000 ×                                                                                                    |
| 200000 Web:200000<br>97.0%9748826.080000                                                                                                    | file.arcstarmusic.com - VE3WA-10111.wma | 10 <sup>10</sup>                                                                                                    |
| Kelland                                                                                                    | 推定時1時間 25 秒 (454 MB 中の 762              | KB \$ 75'-140 40'                                                                                                    |
| 07172                                                                                                    | 800 m + 80 Cillocumente ao VVE20        | Mar10111 wma                                                                                                    |

## 

画面の説明を見ながら、欲しい音楽データをダウンロードして購入

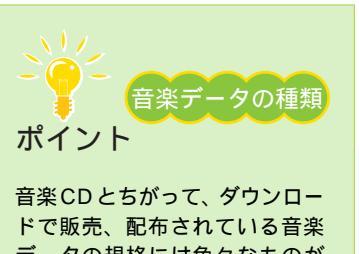

ドで販売、配布されている音楽 データの規格には色々なものが あって、対応しているソフトやプ レーヤもさまざま。ダウンロード する音楽データの形式がこのパソ コンやお使いの携帯プレーヤで使 えるのか、購入前に必ず確認を。

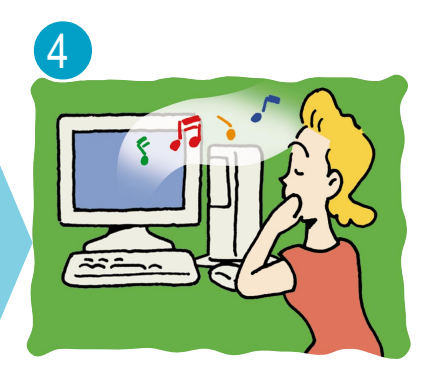

購入した音楽データをパソコンで 楽しもう

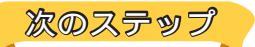

## 専用の携帯プレーヤで楽しむ

インターネットからダウンロードしたり、音楽 CD か ら作成した音楽データは、専用の携帯プレーヤで楽し むことも。「OpenMG Jukebox」や「オーディオマ ネージャー」では、音楽データをメモリースティック やSDメモリーカードに書き込める。それぞれのソフ トに対応した携帯プレーヤがあれば、パソコンの中の 音楽を外に持ち出せる。携帯プレーヤには、長時間の 音楽が聴けるものや、本体サイズの小さなものなど、 それぞれに特長があるのでそれで選ぶのも一つの方法。

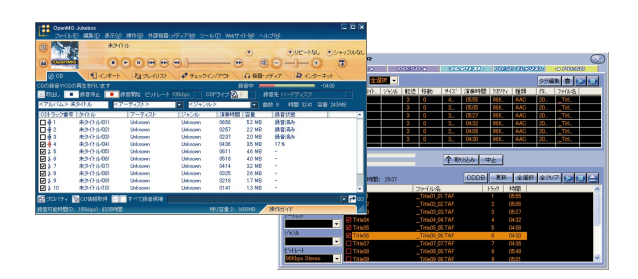

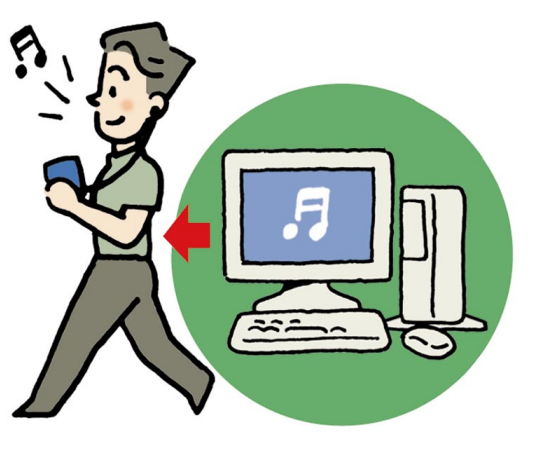

## パソコンをジュークボックスにする ))

インターネットからダウンロードしたり、音楽CDから作った音楽データがたまってきたら、「Jet-Audio Player」 を使って整理すると便利。パソコンの中の音楽データを好きな曲順で再生できる。音楽CDから作るデータは、サ イズを小さくもできるのでハードディスクも節約。音楽を集めて、パソコンをジュークボックスに。

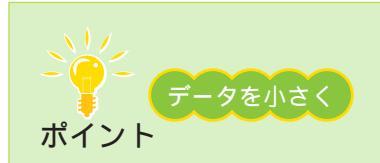

録音の設定の中で、音楽データのサイズを小さくできる。小さくした(圧縮した)音楽は、ほんの少し音質が劣化する 代わりにデータのサイズが10分の1程度になる。ハードディスクの節約になるのでオススメ。「Jet-Audio Player」で 録音できる形式は次の3つ。

・WAV フォーマット データを圧縮していない形式。データのサイズは大きいが、もっとも CD の音に近い

・リアルオーディオ(RA)フォーマット インターネット上でよく使われる形式。データのサイズはWAVフォーマットの10分の1程度

・WMA フォーマット Windows で使われる形式。データのサイズは WAV フォーマットの 20 分の 1 程度

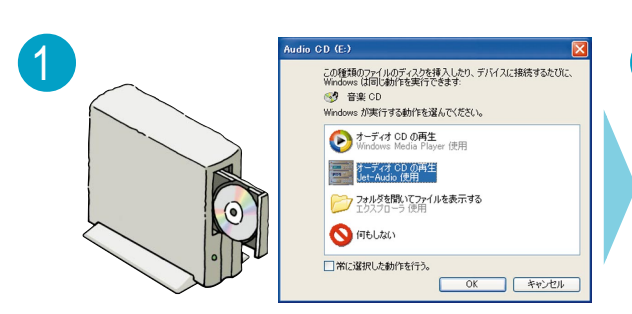

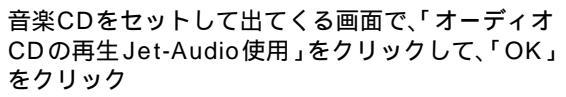

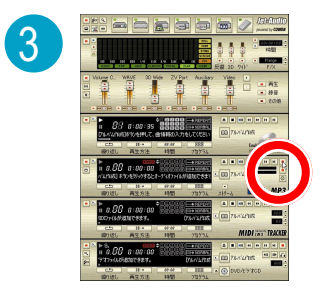

音楽 CD から録音

■ 2000 BP3 と書かれているラックの● をクリック。録音の設定ができるので、画面を見ながら設定

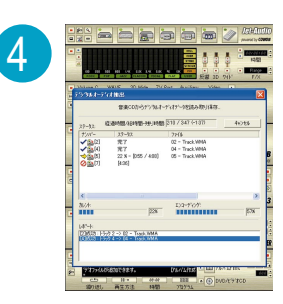

設定が終わると、自動的に録音 される。「閉じる」をクリックし て終了

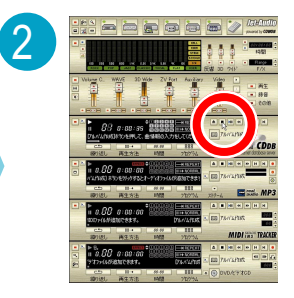

「Jet-Audio Player」が起動して音楽が始まるので、 「こので」と書かれているラックの「こをクリックして いったん音楽を停止

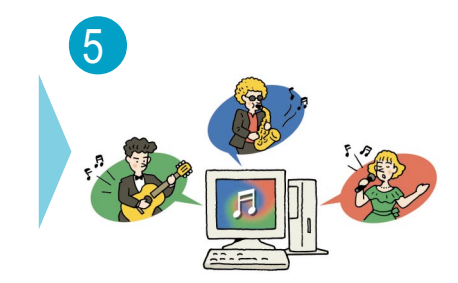

たくさんの音楽を集めて、パソ コンをジュークボックスに

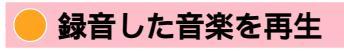

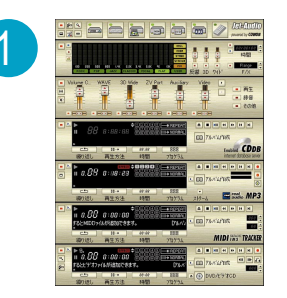

「スタート」-「すべてのプログラム」-「Jet-Audio Player」-「Jet-Audio Player」をクリックして、「Jet-Audio Player」を起動

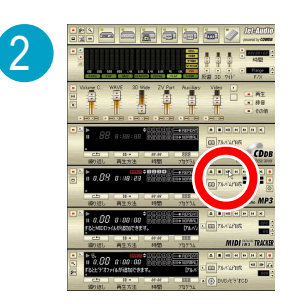

**⊆ ‱ MP3**と書かれているラックの Ⅲをクリックすると、再生開始

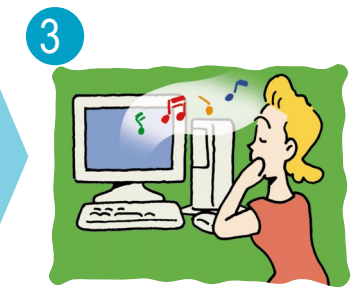

パソコンで音楽を楽しもう

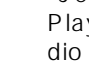

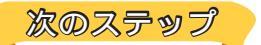

## アルバムで管理

「Jet-Audio Player」で再生する音楽は、「アルバム」 という単位で管理されている。この「アルバム」をた くさん作ると、「Jet-Audio Player」がさらに便利に。 例えば、パソコンに録音した音楽データを全部入れた アルバム、アーティスト別に分けたアルバム、最新の ヒット曲を集めたアルバムなど。

同じ曲を複数のアルバムに入れても、データが倍に なってしまうことはないのでご安心を。

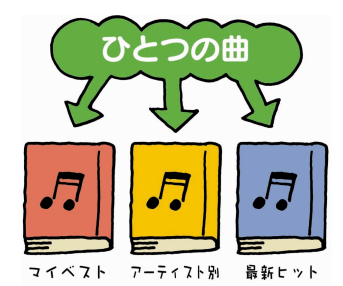

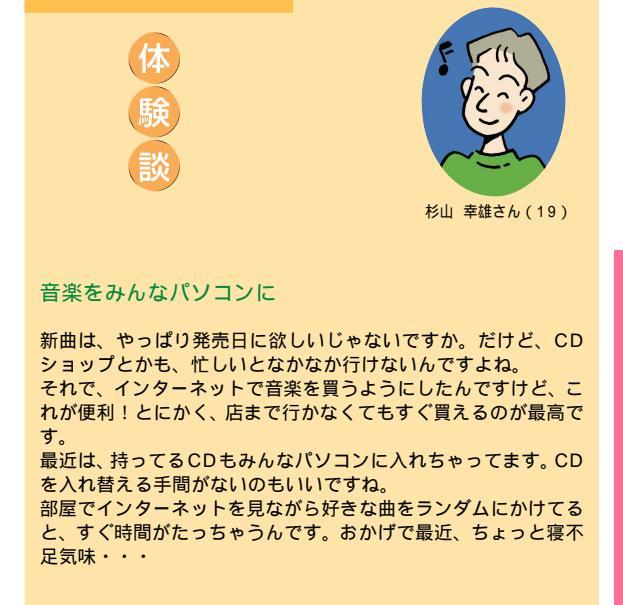

# フロードバンド & モバイル

## 色々な再生

「Jet-Audio Player」では、ステレオコンポやラジカセのような、プログラム再生やランダム再生、リピート再 生も可能。CDよりもはるかにたくさんの曲数を扱えるから、思い通りに再生できる。

アルバムに入れる曲を増やせば、同じ曲の繰り返しで飽きることもなくなる!

<mark>も</mark>っと詳しく

「OpenMG Jukebox」、「オーディオマネージャー」について 🧬 ぱそガイド」-「パソコン でできること」 メモリースティック、SDメモリーカードについて 『もっと知りたいパソコン』PART2の 「メモリースティック」、「SD メモリーカード」

「Jet-Audio Player」について 🛷 ぱそガイド」-「パソコンでできること」

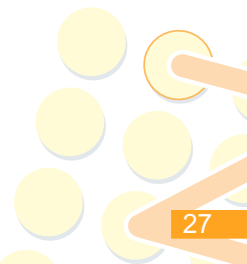

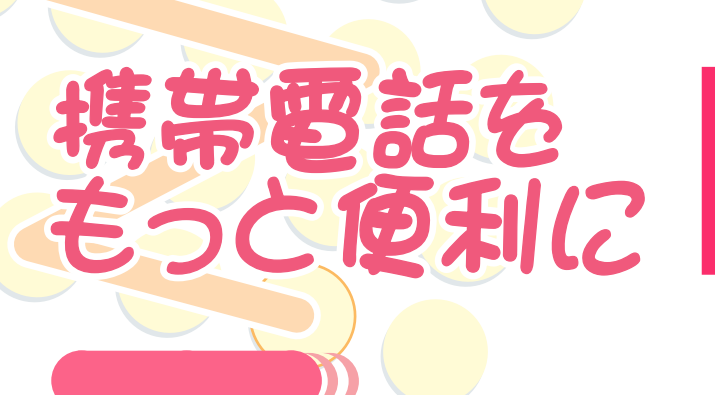

電話だけでなく、メールやインターネットと、 いろいろ使える携帯電話。パソコンとつなげ ば、もっと便利に。

携帯電話の電話帳はすごく便利。でも、携帯電話の小さなボタンで一つ一つ入力するのは大変。それに、万 一、携帯電話が故障して電話帳が消えてしまったら...。パソコンで電話帳を管理すれば、すべて解決。

準備するもの

VALUESTAR に入っているもの ・「携快電話 6in」(「インストーラ -NX」からインストールして使います) 別に用意するもの ・「携快電話 6 in」の各機能に対応した携帯電話機 ・携帯電話とパソコンを接続するケーブル

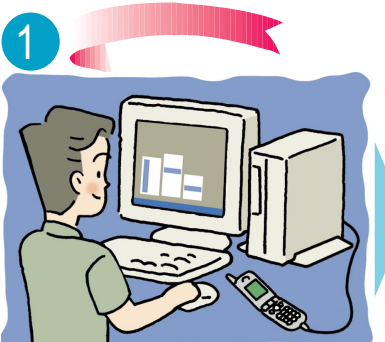

パソコンと携帯電話をケーブルでつなぐ

初めてつないだときは ポイント

携帯電話を初めてパソコンにつないだときに、ドライバをインストールする必 要がある。「ぱそガイド」を見ながら操作して。インストールが終わって「機 種設定」の画面が出たら、画面にしたがって設定しよう。

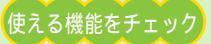

「携快電話」で使える機能は、お使いの携帯電話の機種によって違ってくる。 「機種設定」で表示される画面の説明をよく読んで利用して。

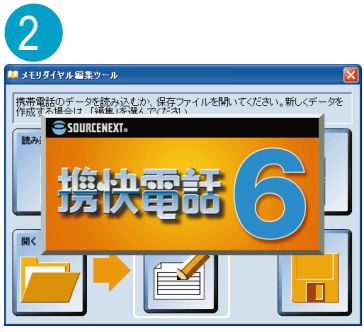

「スタート」-「すべてのプログラム」-「携 ランチャー画面の〇〇〇を 快電話 6 in 」-「メモリダイヤル編集ツー クリックしても起動する ル」をクリック。「機種設定」の画面が出 た場合は、画面にしたがって設定

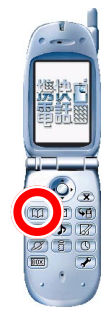

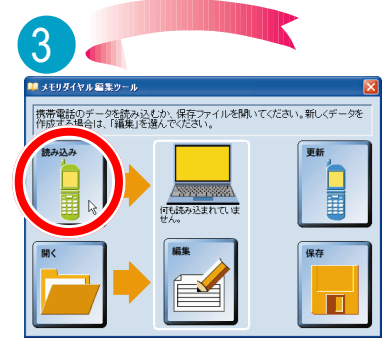

「読み込み」をクリックして、画面の 説明を見ながら携帯電話に入ってい る電話帳データを読み込む

| またデータを保帯電話のデータに実験するか、ファイルに保存してくたは、                   |                                                                                                    | 「編集」をクリックして<br>れているのを確認したら<br>電話帳データがパソコン<br>電話帳のバックアップが<br>了。さらに電話帳の編集<br>に進んで | 電話帳が正しく読み込ま<br>、<br>、<br>、<br>をクリック。これで<br>に保存された。<br>に保存された。<br>に保存された。 |
|------------------------------------------------------|----------------------------------------------------------------------------------------------------|---------------------------------------------------------------------------------|--------------------------------------------------------------------------|
|                                                      | 編集したいデータを<br>ダブルクリックして、<br>電話帳を編集。パソ<br>コンのキーボードな<br>ら、漢字入力も楽々。<br>全ての編集が終わっ<br>たら、読をクリック<br>して電話帳を保存 |                                                                                 | をクリックして、<br>パソコンのデータ<br>を携帯電話に転送。<br>これで、パソコンで<br>編集した内容が携<br>帯電話に入った    |
| 次のステップ<br>「携快電話」には、電話帳<br>管理の他にも色々な機能<br>がある。試してみよう。 |                                                                                                    |                                                                                 |                                                                          |

メールツール

画面編集ツール

「携快電話」には、この他にも、「iアプリ編集ツール」や、「ホームページ作成ツール」などの機能がある。

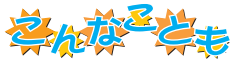

携帯電話とパソコンで、他にもできるこんなこと。携帯電話をモバイルツールと して使いこなそう。

## 携帯電話で画像を見る

「スナップショット」を使うと、デジカメで撮った 写真などを携帯電話用に調整して、アルバムホー ムページが作れる。オリジナル待ち受け画面を 作ったり、友達に手軽に写真を見せたりするのに 便利。

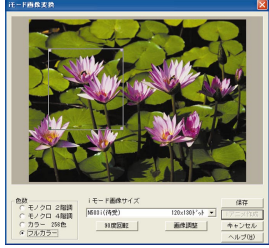

## 外出先から録画予約(TV モデルのみ)

画予約を忘れてあわてることはない。

「SmartVision TV 録画予約サービスクライアン ト」では、iモード機能のある携帯電話やパソコン から、家の VALUESTAR の録画予約ができる。

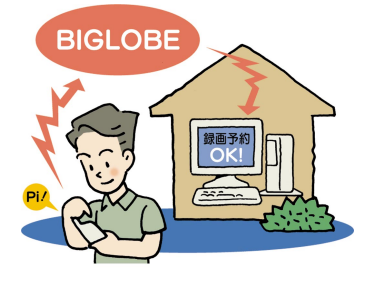

## インターネットでリアルタイム公開

「ライブフォト /i」とUSB カメラを使うと、撮った 映像(静止画)を自動的にホームページにのせてそ れをパソコンや携帯電話から見られるようにできる。 出かけている間の家のペットの様子が見たいときな どに便利。

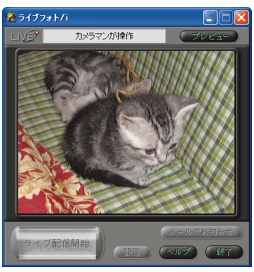

## 携帯とパソコンでメール交換

i モード、BIGLOBE のサービスを使えば、もう録 パソコンより手軽にやりとりができる携帯電話でメール を使っている人も多いだろう。携帯電話にメールを送ると きは、パソコン同士のメールと同じように、宛先にメー ルアドレスを入力(またはアドレス帳から選択)して送

> ればよい。ただし、携帯電話 によって受信できる文字数 が決まっているので、あま り長いメールを書くと、途 中で切れてしまうことも。 また、写真などの添付ファイルを 受信できない携帯も多いので、添付 ファイル付きで送りたいときは、 確認した方が安全。

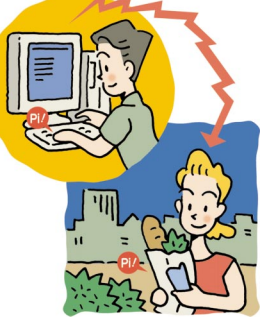

## もっと詳しく

<mark>「</mark>携快電話 6in」について 🛛 🔗 ぱそガイド」-「パソコンでできること」

「スナップショット」について 「スタート」-「すべてのプログラム」-「スナップショット」-「スナップショットのヘルプ」

「ライブフォト /i」について 「はじめよう! ライブカメラ」(「ライブフォト /i」をインス トールして、起動すると表示されます)

「SmartVision TV 録画予約サービスクライアントについて 『TV モデルガイド』PART4 の「外出先から録画予約する」

パソコンと携帯電話をつなぐケーブルについて 🛛 🔗 ぱそガイド」-「パソコンでできるこ と」-「携快電話 6 in」

## づつ-ドバンドで テレビ電話

電話で話をしていると、声だけじゃなく相手の表情 を見ながら会話ができたら…と思うことがあるかも。 VALUESTARに添付のヘッドフォンマイク(添付 モデルのみ)と、USBカメラがあれば、テレビ電 話のように相手の顔を見ながら電話ができる。遠く にいる親戚や、海外にいる友人とだって通話OK。

VALUESTAR に入っているもの ・「Windows Messenger」 ・ヘッドフォンマイク(添付モデルのみ) 別に用意するもの ・USB カメラ (添付されているモデルもあります) 通話をする相手の方にもこれらのも

通話をする相手の力にもとれらの のが必要です。

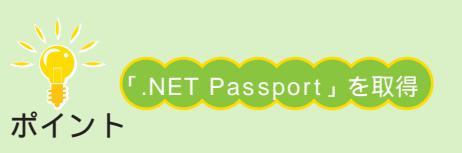

Windows Messengerを利用するには、「.NET Passport」に登録する必要がある。これは、メールアドレスを持っていれば誰でも無料で取得できる。初めてWindows Messengerを使うときに表示される画面から取得できるので、あらかじめ登録しておこう。Microsoft .Net Passport のホームページ(http://www.passport.com/)からも取得することができる。 また、話をしたい相手の方も「.NET Passport」に登録しているか確認することを忘れずに。

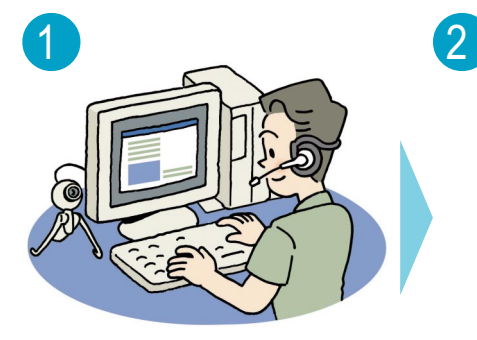

準備するも

ത

USBカメラ、ヘッドフォンマイクを 接続する

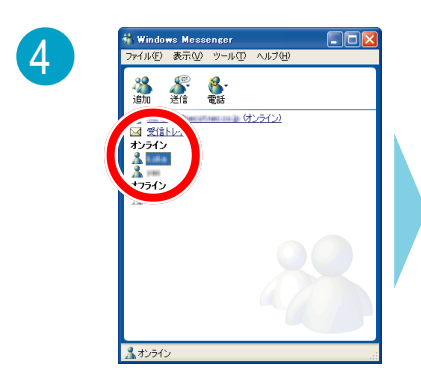

アイトルビ & TUU シー・ルビ ヘルン(H) 通知 通信 電信 (1)3イン 3)371 3)371

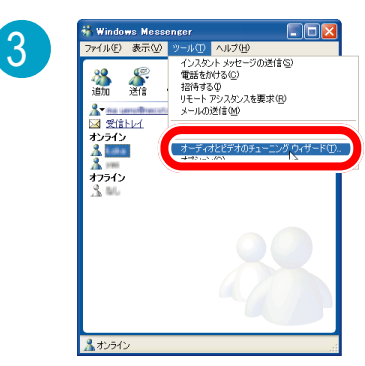

インターネットに接続してから、 「スタート」「すべてのプログラム」 「Windows Messenger」 をクリックして、「Windows Messenger」を起動 「ツール」-「オーディオとビデオの チューニングウィザード」をクリッ クして、画面の指示に従いカメラ、マ イク、 ヘッドフォンの調整をする

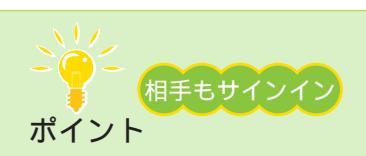

通話をするためには、相手も Windows Messenger にサインインして 「オンライン」になっている必要がある。「オフライン」の場合は通話でき ないので注意。

もし「オンライン」または「オフライン」のところに接続相手が出ていないときは、 ふをクリックして追加して。

「オンライン」にある、話したいユー ザー名をダブルクリック

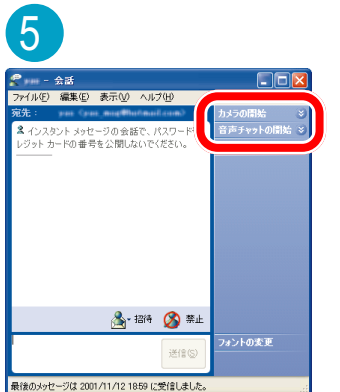

「カメラの開始」をクリック

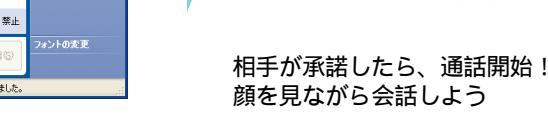

6

**Žhà<sup>z</sup>ż**ŧ

インターネット電話 ヘッドフォンマイクを使って、インターネット経由 で電話がかけられる。 BIGLOBEのサービス「dialpadインターネット電 話」では、パソコン同士だけではなく、一般電話に も電話をかけることができる。インターネットに接 続すれば、日本全国、アメリカ、韓国の一般電話に 3分10円で電話がかけられるのでとてもお得(月 額200円)。 パソコン同士なら通話料金は無料!

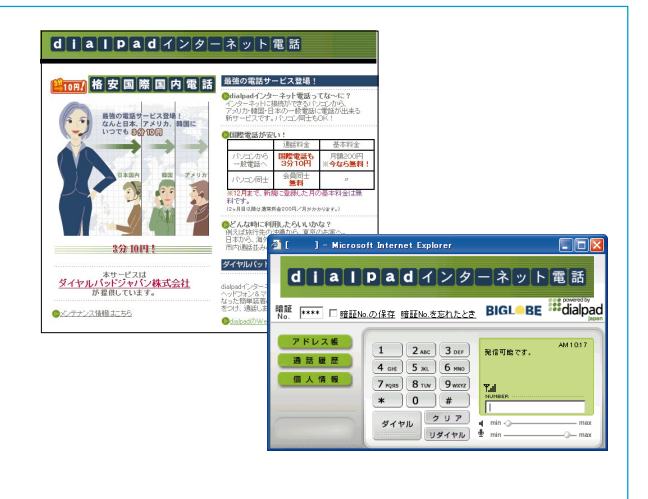

## もっと詳しく

NET Passport」について Microsoft .Net Passportのホームページ (http://www.passport.com/)

ヘッドフォンマイク、USBカメラの接続 『はじめにお読みください』付録の「ヘッドフォンマイクを接続する」「USBカメラを接続する」

(別売のカメラの場合は、カメラに添付のマニュアル)

「Windows Messenger」について 🔗 ぱそガイド」-「パソコンでできること」または Windows Messengerのヘルプ

インターネット電話について 「スタート」-「すべてのプログラム」-「インターネット電話」

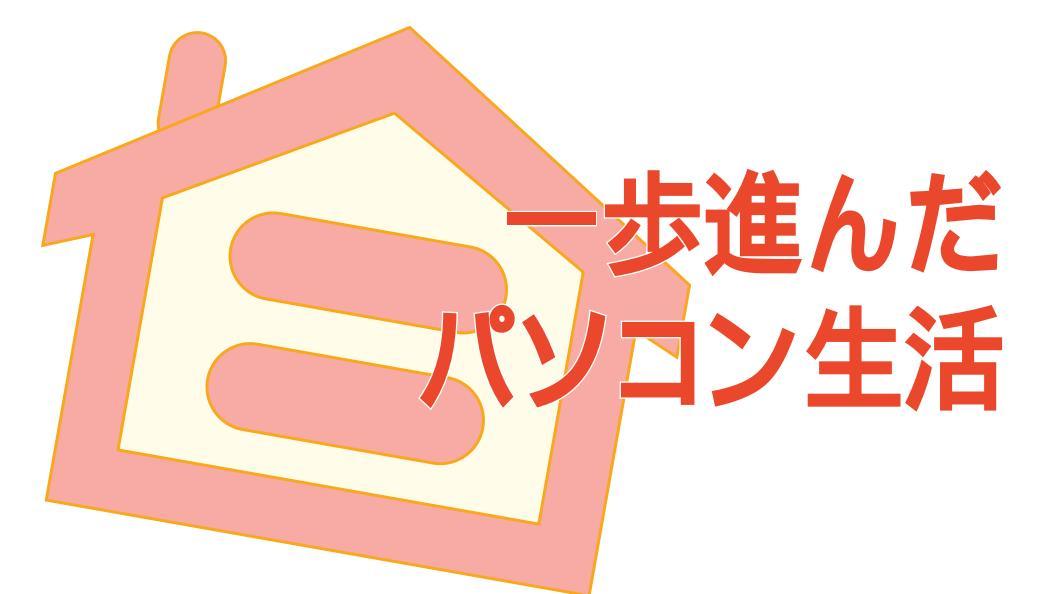

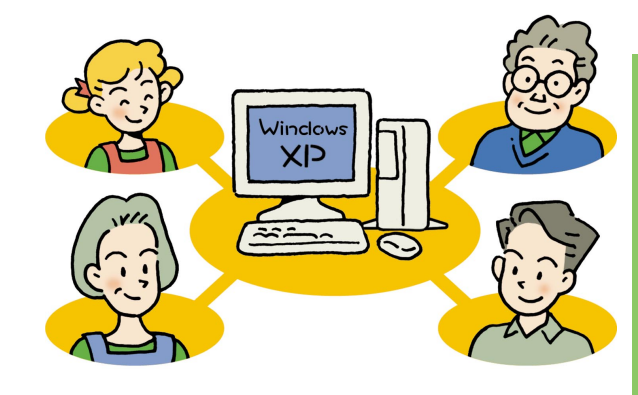

パソコンを使いやすくするためにいろいろ工夫してみると、 今よりもっと楽しさが広がる。

家族ひとりひとりが快適にパソコンやインターネットを使えるようにしたり。

画面背景を自分の好きな写真に変えてみたら、もっとパ ソコンに愛着がわくかも?

また、VALUESTARに添付されているものだけでなく、 「もっといろんなことをしてみたい!」と思ったときのヒン トもご紹介。

VALUESTARで一歩進んだパソコン生活を!

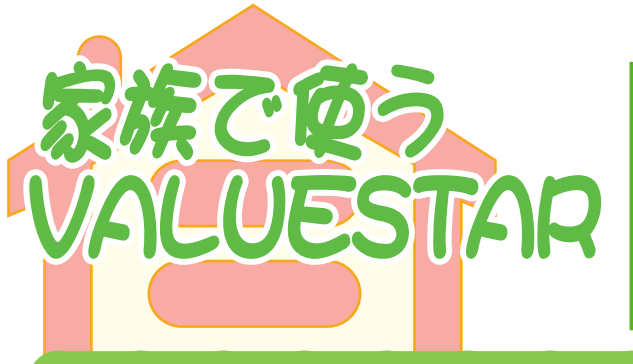

パソコンを家族で使うシーンはさまざま。1 台の パソコンを共有したり、ひとりひとりが自分専用 のパソコンを持っていたり。

VALUESTAR に搭載されている Windows XP には、1 台のパソコンを複数ユーザーで使える機 能があって、家族みんなで使うのに便利。また、複 数のパソコンをルータでつなげば、みんなで同時 にインターネットすることができる。

1 台のパソコンを家族みんなで使う

わが家にパソコンがやってきた。さっそく家族みんなで使い始めたはいいけれど、問題なのがプライ バシー。「自分が作ったファイルやメール、他の人に見られたくないな…」 そこで役に立つのが、Windows XP。1 台のパソコンを家族それぞれが別々のパソコンのように使 えるという、便利な機能がある。

## 🛑 パソコンを使うときに自分の名前を選択

ユーザーアカウント(使う人のこと)を追加すると、パ ソコンの電源を入れたときに、使う人を選択する画面 が出るようになる。どのユーザーで使うかを選択すれ ば、そのユーザーの環境でパソコンが起動する。メー ルやインターネットのお気に入りなど、個人専用のも ので使えるようになって、1台で複数のパソコンのよ うな役目を果たしてくれる。

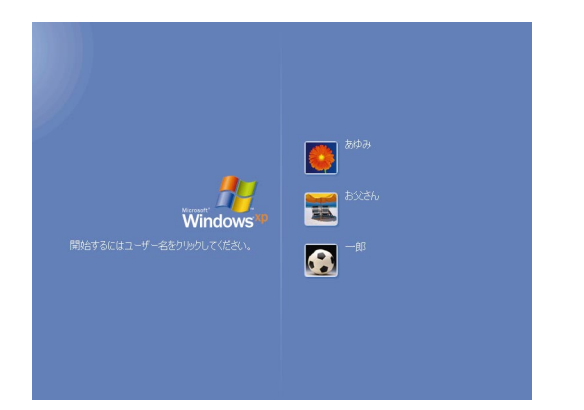

別の人がちょっとだけ使いたいというときは、その都度電源 を切らなくても、ログオフしてアカウントを切り替えれば、 別のユーザーに切り替えることができる。

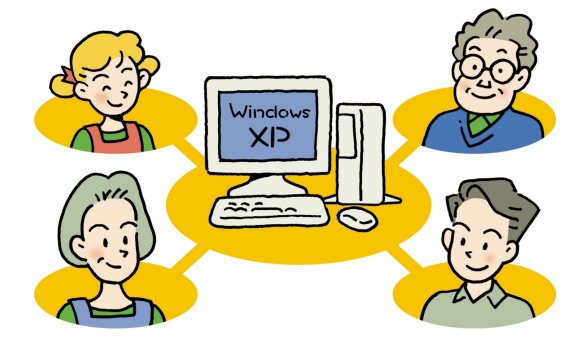

メールアドレスは別々に取得 ポイント

1 台のパソコンでも、個人で別々にメールを使うため には、それぞれメールアドレスを取得する必要がある。 普通はプロバイダに入会するとメールアドレスを一つ もらえるけれど、追加料金を払うなどすればメールア ドレスを追加することができる。

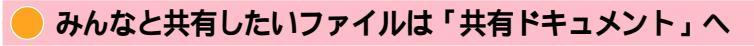

家族で撮った写真など、家族みんなで見られるようにしたいファイル は、「共有ドキュメント」へ入れれば、みんなで使えるファイルである ことが一目瞭然。

| 2 74 3282-9                                                                                                    |                                                                             |             |  |
|----------------------------------------------------------------------------------------------------|-----------------------------------------------------------------------------|-------------|--|
| >>r(a)         ##a         ##a         ##a         ##a           □         R2 · •         •         >         >         #a           >>7         >         >         >         >         #a           >>7         >         >         >         >         >         >           >>7         >         >         >         >         >         >         >         >         >         >         >         >         >         >         >         >         >         >         >         >         >         >         >         >         >         >         >         >         >         >         >         >         >         >         >         >         >         >         >         >         >         >         >         >         >         >         >         >         >         >         >         >         >         >         >         >         >         >         >         >         >         >         >         >         >         >         >         >         >         >         >         >         >         >         >         >         > | 1日 2-4日 ヘルフロ<br>- <u>レンビューなに信誉的</u> に、 16<br>()<br>用集団を主たト<br>- ギディ25 F5/f2 | -18 0PtasC+ |  |
|                                                                                                    | 94-176291/16271/42                                                          | () 1947 (C) |  |
|                                                                                                    |                                                                             |             |  |

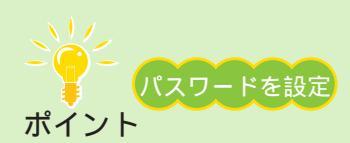

もっと詳しく

使う人を選択するときにパスワードを入力するように設定することもできる。誰かが間違って、違う人の名前で起動してしまうことがなくなるので安心。また、ソフトによってはパスワードを設定しておかないと使えないものもある。

再セットアップのときには気をつけて

パソコンの調子が悪く、どうしても再セットアップしなくてはいけないとき、アカウントを追加している場合は、全員分のフォルダやファイルのバックアップを取らないと、大事なファイルが消えてしまうことに。バックアップを取るときは、 各ユーザーでログオンし直す必要がある。必ず『困ったときのQ&A』を参照しながら再セットアップしてください。

複数ユーザーやアカウントの追加について 『もっと知りたいパソコン』PART4の「複数 のユーザーでパソコンを使う(マルチユーザー機能)」または Windows のヘルプ パスワードの設定 Windows のヘルプ

## 「家族でインターネット接続を共有 🌒

家族ひとりひとりが自分専用のパソコンを持っていることも多いこの頃。誰かがインターネットして いる間、他の人が使えない...なんて困りもの。

家のパソコンを「ルータ」につなぐと、みんなで同時にインターネットに接続できる。ルータを用意 して、インターネットを快適に楽しもう。

 別に用意するもの
 ・ダイヤルアップルータ またはブロードバンドルータ
 (ワイヤレスでつなぐ場合はワイヤ レスブロードバンド ルータ)
 ・LAN ケーブル
 (ワイヤレスでつなぐ場合はワイヤレ スLAN アダプタ)
 (ワイヤレスLANモデルには、ワイ ヤレスLAN ボード内蔵)

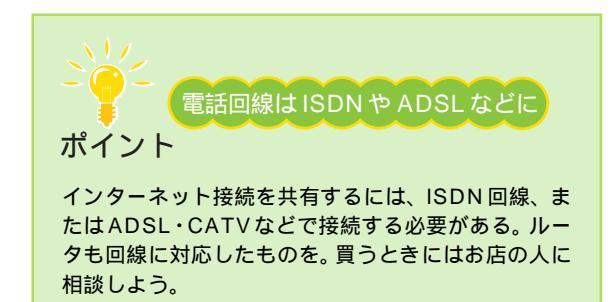

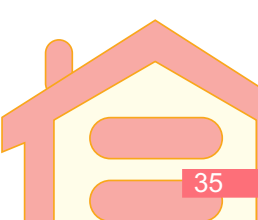

## > 家族で同時にインターネット

家の中のパソコンを「ルータ」という機器につなぐと、複数のパソコンから同時にインターネットすることができる。

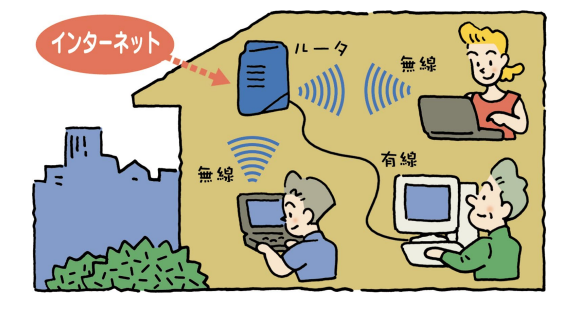

このルータが、外のインターネットと家の中のパソコ ンをつなぐ窓口になる。 ルータがあれば、電話回線のモジュラージャックが一 つしかなくても大丈夫。 もちろん誰かがインターネットしている間に、普通の

電話やFAXも使える。

全員で同時にインターネットできるのはいいけれど、1階のルータから2階のパソコンまでケーブルをひっぱるのがわずらわしい…という場合は、ワイヤレスでつなげばケーブル不要。

ケーブルの代わりに電波でつなぐから、家中どこからでもラクラクインターネットが楽しめる。モジュラー ジャックがない部屋でも OK。

ワイヤレスでつなぎたい!という方は、ルータを買うときにワイヤレス LAN 機能を持つものを選んで。 また、ワイヤレスでつなぐ場合は、パソコン側にUSB 接続または PC カード型などのワイヤレス LAN アダプタ をつける必要がある(ワイヤレス LAN モデルには、ワイヤレス LAN ボード内蔵 <u>)</u>。

## 設定の大きな流れ

接続や設定のしかたはルータによって大きく違うので、 作業するときはルータに添付のマニュアルをよく読ん で。

> ケーブルなどの接続(モジュラージャックと ルータ、ルータとパソコン、パソコンとワイヤ レスLANアダプタ、ルータと電話/FAXなど)

ルータに添付のソフトをパソコンにインストール

ソフトのウィザードにしたがって設定

インターネットの設定

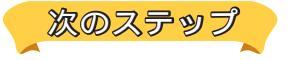

LAN でホームネットワーク作り

インターネット接続を共有できたら、今度はパソコン 間でネットワークを作ると、さらに便利に。

LAN( ローカルエリアネットワーク )の設定をすれば、 例えばプリンタが1台しかなくても、全員のパソコン から印刷できるようになる。また、ファイルサイズの 大きいデジカメの写真などを、家族でやりとりできる ようになる。

Windows XP のホームネットワーク機能、または VALUESTAR に添付のソフト「親子でね!っとりん く」でホームネットワーク作りに挑戦!

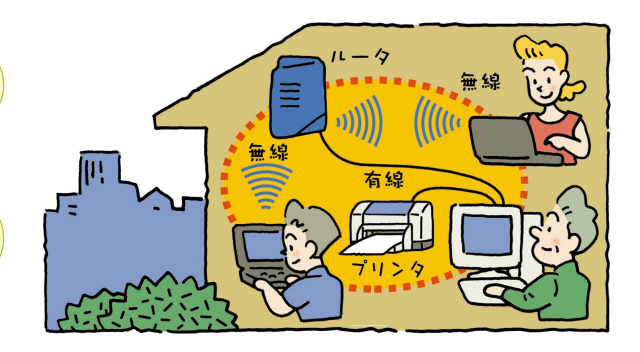

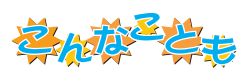

## 別の部屋のパソコンでも、録画した番組を楽しむ

TV モデル(「SmartVision/SERVER」と「SmartVision/ PLAYER」が添付されているモデルのみ)と、もう1台別のパ ソコンを持っていれば、例えば2階にあるパソコンから、1階 にあるTVモデルの「SmartVision/TV」で録画した番組を見 るなんてこともできる。 ネットワークの設定をして、もう1台のパソコンに

「SmartVision/PLAYER」をインストール。これで、もう 1 台のパソコンにもともとTV 機能がなくても、テレビを楽し める。

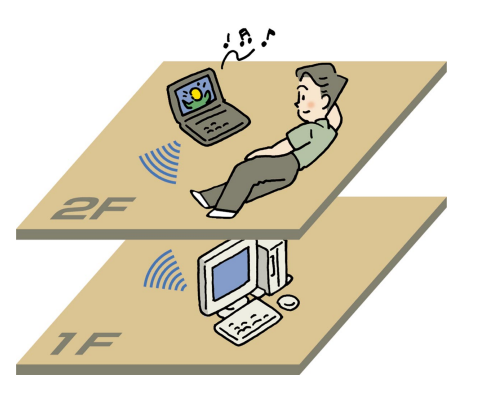

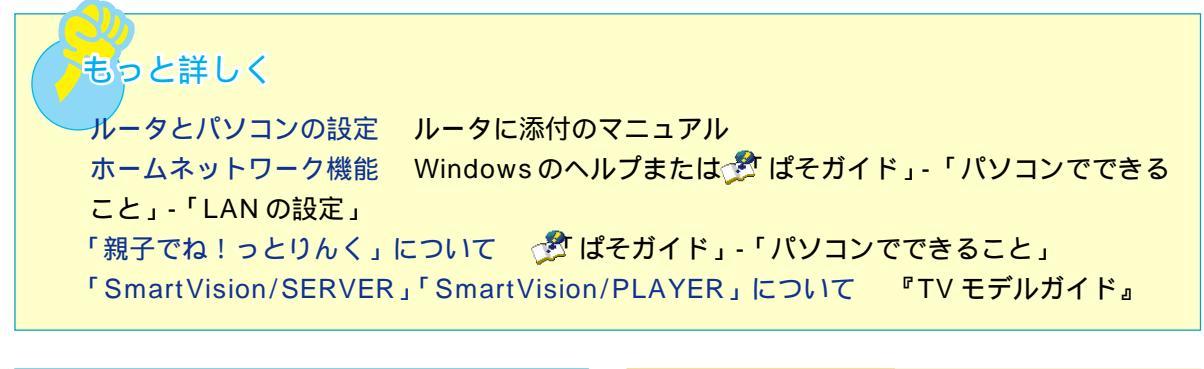

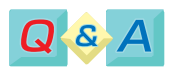

## 複数のパソコンからインターネットに接続すると、 つなぐ回線の数だけ接続料を払わなくてはいけないの?

みんなで同時にインターネットに接続していても、 その台数分の接続料がかかるわけではない。1回 線分のお金で済むのでとてもお得なのだ。

## 普通のアナログ回線じゃできないの?

みんなで同時にインターネットするには、ISDN回 線、またはADSLやCATVで接続しないといけな い。回線の変更、申し込みについては、NTT、ま たはADSLやCATV接続サービスを行っているプ ロバイダにお問い合わせを。

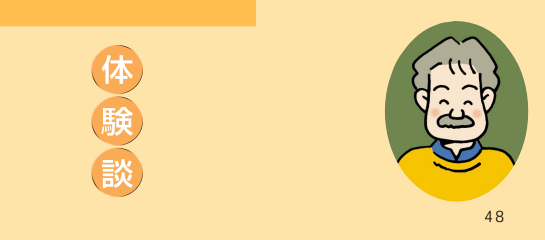

「インターネット共有で家族円満」

うちには電話回線のモジュラージャックが一つしかなくて、いつ もみんなで取り合いになっていたんですよ。娘が自分のノートパ ソコンで長いことインターネットしてるもので、その間私はメー ルチェックもできないし、妻は「友達と電話できない!」って怒 り出 すし…。

ルータを買って、インターネット接続を共有できるようにしたら、 家族の都合を気にすることなく好きなときにインターネットがで きるようになって、ほんとに快適になりました。娘も、わざわざ 1 階までノートパソコンを持ってこなくても、自分の部屋からつ なげるようになって大喜びです。まあ、ますます娘と顔を合わせ なくなるのはちょっと寂しいですけどね…。

次は、ネットワークの設定もして、プリンタの共有や家族でファ イル交換なんかもしてみるつもりです。

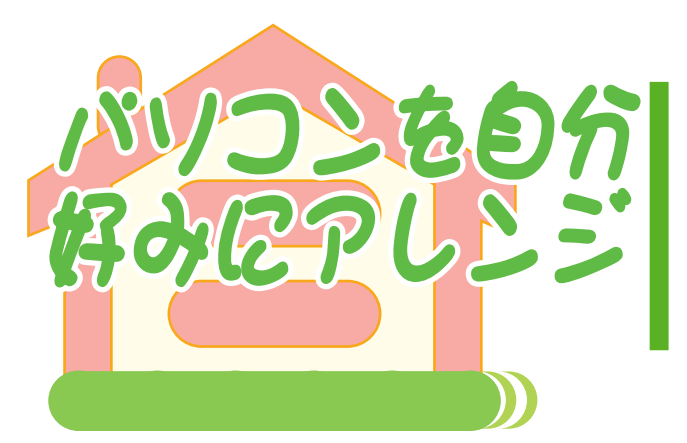

パソコン画面の背景やアイコン、ずーっと買った ときのままじゃつまらない。部屋の模様替えのよ うに、パソコンも模様替えして、自分流にアレン ジしてみては?

画面の背景にお気に入りの写真を表示すれば、パソコンがフォトスタンドに早替わり。インテリアの 一部に。

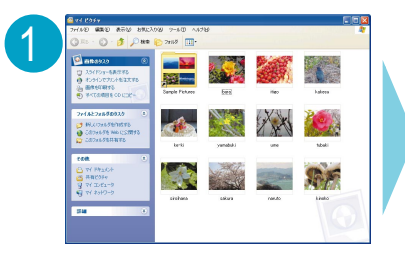

お気に入りの写真を「マイ ピクチャ」 に保存しておく

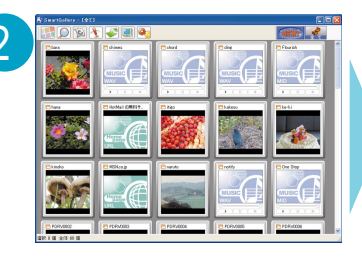

「スタート」-「すべてのプログラ ム」-「SmartGallery」-「SmartGallery 3.1」をクリック して、「SmartGallery」を起動

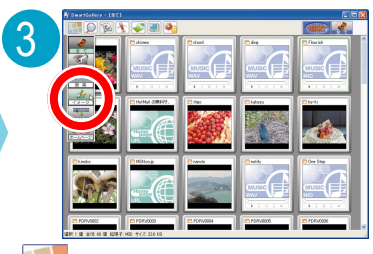

(カテゴリ)から「イメージ」
を選択。一覧が表示される

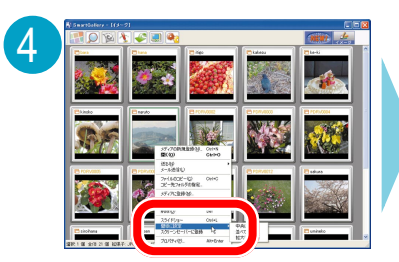

背景に表示したい写真を右クリック して、「壁紙に設定」から並べ方を 選んでクリック

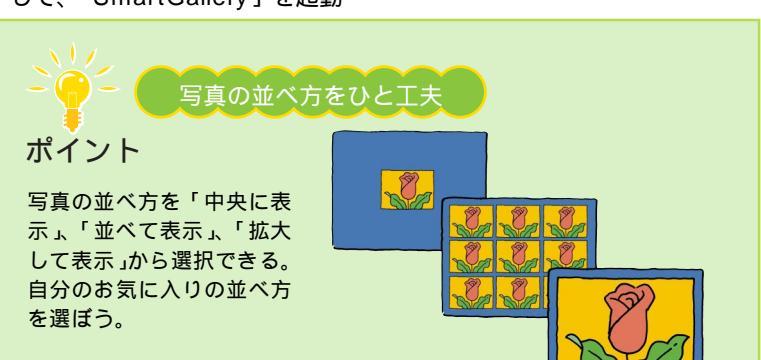

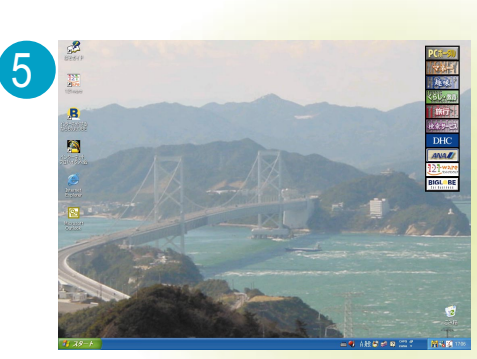

<mark>これで完了。</mark> パソコンを起動するたびにお気に入りの写真が見られる

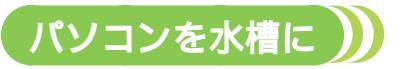

スクリーンセーバーに「3Dフィッシュ アクア リウム」を選ぶと、画面の中を魚が泳ぎまわる。 まるでパソコンが水槽になったよう。 (VALUESTAR Lを除く)

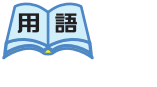

スクリーンセーバー

パソコンをつけたまま放っておくと、一定の時間がたった後に自動的に画面に動く模様を映す機能。

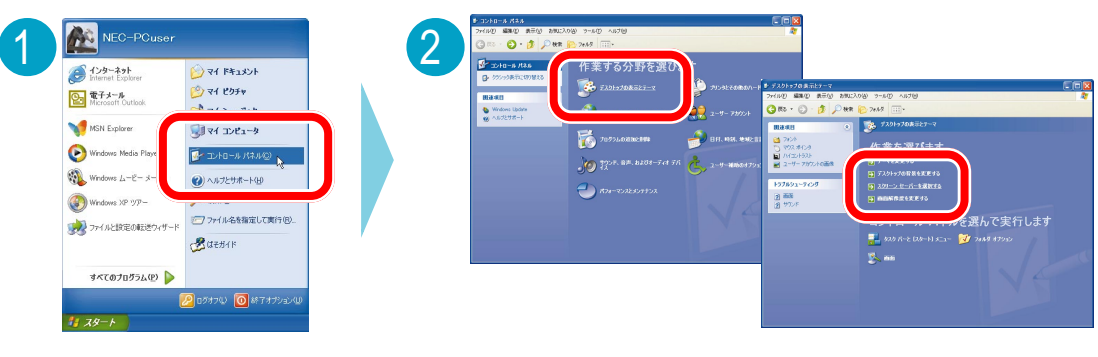

「スタート」「コントロールパネル」 をクリック

「スクリーン セーバーを選択 する」をクリック

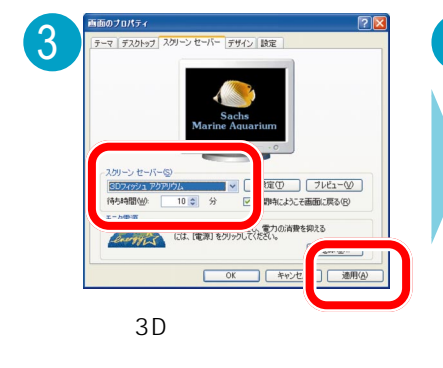

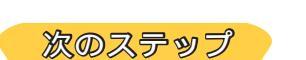

# 

「 プレビュー 」をク リックすると、選んだ スクリーンセーバーを 画面いっぱいに表示さ せて見ることができる

## インターネットから手に入れる

パソコンに用意されているものだけでなく、インターネット上には、自由に使える壁紙やスクリーンセーバー、 アイコンなどをダウンロードできるホームページがいっぱい。普段よく見ているホームページでも、提供してい るかも。探してみて。また、パソコン雑誌の付録についている CD-ROM に入っていることもある。

## もっと詳しく

▲3Dフィッシュ アクアリウム」について 愛 ぱそガイド」-「パソコンでできること」または「スタート」-「すべてのプログラム」-「3Dフィッシュ アクアリウム」-「お読みください」

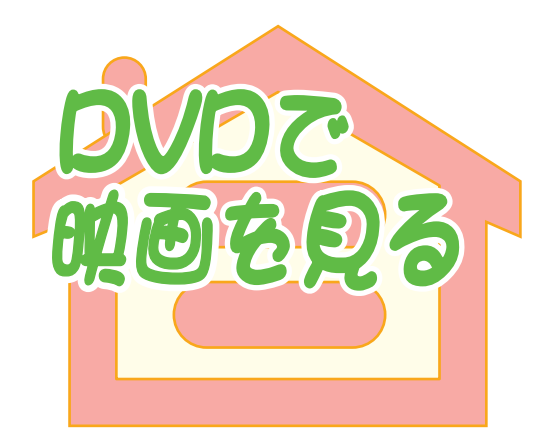

最近はビデオショップに置いてある映画もDVD が増えてきた。DVD プレーヤを持っていなくて も、VALUESTARならDVDドライブで再生OK。 さっそくパソコンでDVDを見てみよう。

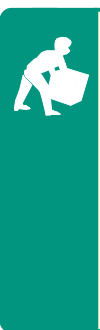

VALUESTAR に入っているもの ・「Jet-Audio Player」 別に用意するもの ・再生したいDVD ビデオタイトル

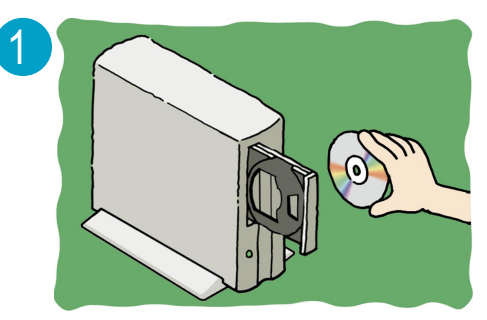

CD/DVDドライブに、見たいDVDをセット

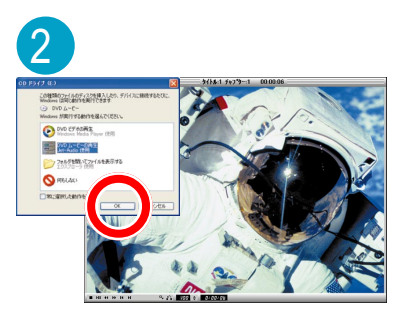

「Jet-Audio 使用」を選択して「OK」 をクリックすると「Jet-Audio Player」が起動して、自動的に再生 スタート

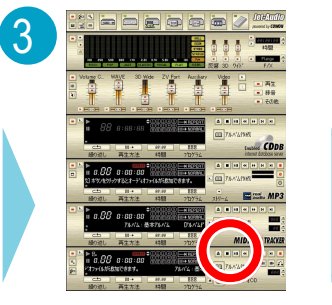

再生を止めるときは、
■をクリック

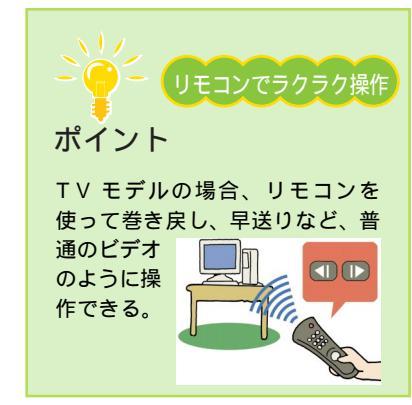

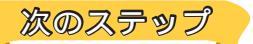

## テレビにつなげて見る

映像出力端子が付いているモデルの場合、パソコンの

画面じゃちょっと物 足りないな…と 思ったら、テレビに つなげて見ることも できる。大画面で迫 力の映像を満喫。

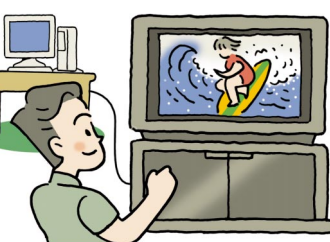

もっと詳しく

DVDのセットのしかた 『はじめにお 読みください』付録の「CD-ROMなどの 扱い方」 「Jet-Audio Player」について グピ よ そガイド」-「パソコンでできること」 テレビとの接続 『もっと知りたいパソ コン』PART2の「映像出力端子」

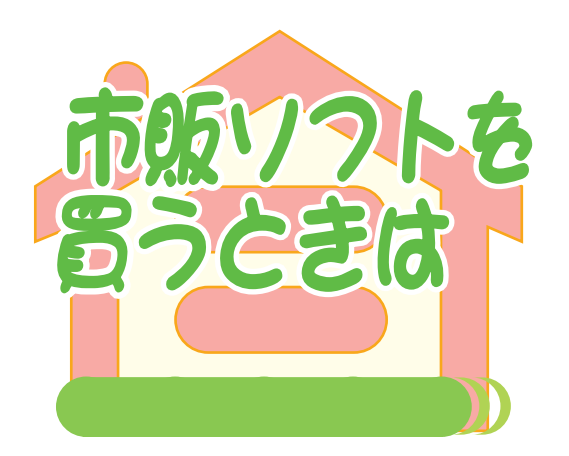

VALUESTARをしばらく使っていくと、もっと 色々なやりたいことが出てくるハズ。そんなと き、最初から入っているものとは別に新しくソフ トが必要になることも。でも、何を買ったらいい の?どのソフトも、この VALUESTARで使える の?そんな疑問にお答え。

## 画像編集のプロになる

写真の色がなんだか暗い。人物写真の目が赤くなっ ちゃった。ホームページ用に、写真から人物だけを切 り取りたいんだけど。そんなあなたには、画像編集ソ フトが必要。プロ用の高機能かつ高価なものから、低 価格なものまでいろいろあるけれど、まずは、初心者 向けの低価格で扱いやすいものがオススメ。最近のソ フトは安いからってあなどれない。デジカメの編集や、 簡単なイラストなら十分満足できるものが仕上がる。

音楽が趣味なら、パソコンで音楽編集や作曲はいか

が? 音楽編集ソフトや MIDI 編集ソフトを使えば、気

軽に作曲家気分。完成した音楽は、VALUESTARに

入っている「RecordNow DX」でCD-Rに書き込ん

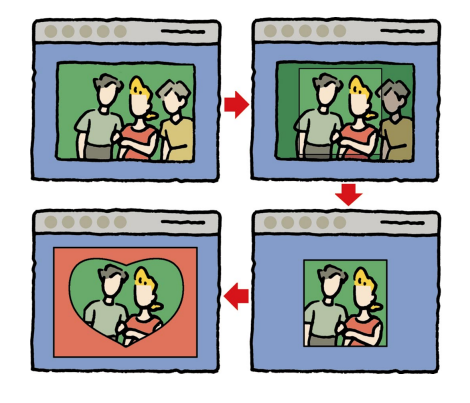

## 🦳 パソコンでお勉強

お子さんがいる家庭なら、教育用のソフトがオススメ。 言葉や算数、英語と、勉強できることも色々。たいて いのソフトは楽しく遊びながら勉強できるから、知ら ない間に力がつく。VALUESTARには、教育ソフト を体験できる「ドラネットおためしメニュー」が入っ ているので、まずはこのソフトでどんなことができる のか、試してみよう。

## - ソフトを買わなきゃできない?

オリジナルミュージック

だり、MDに録音したりも。

ソフトを買いに行く前に、ちょっと まって。VALUESTARには、最初から かなりの数のソフトが入っている。 ひょっとしたら、あなたのやりたいこ とはソフトを買わなくてもできるかも。 パソコンで何かがしたいと思ったら、 お店に行く前にまず、今のままの VALUESTARでできないかチェック して。

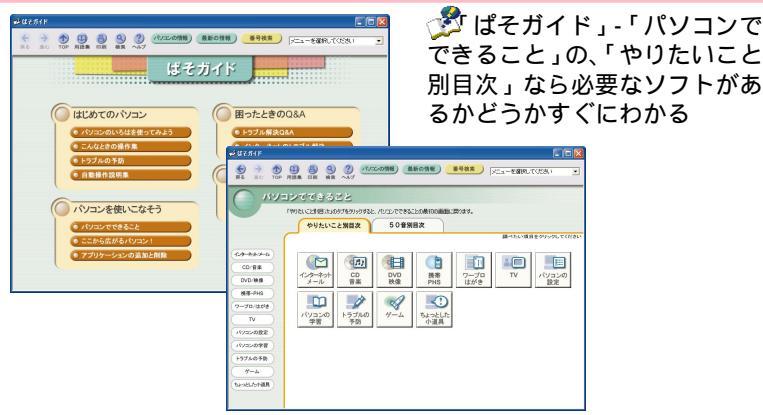

## いざ購入!そのとき注意することは?)

パソコンソフトは、専門店や電器店に売っている。欲しいソフト の名前がわかっているときはいいけれど、やりたいことだけわ かっていて、ソフトの名前がわからないときはお店の人に説明し て、選んでもらうのがオススメ。説明するときは、やりたいこと の他に右のポイントを説明すると、話がスムーズに進む。ポイン トの~の数字は、『もっと知りたいパソコン』の「機能仕様」や、 「ぱそガイド」の「パソコンの情報」に書いてあるので、マニュア ルを持っていくか、メモやプリントアウトを持って買いに行こう。

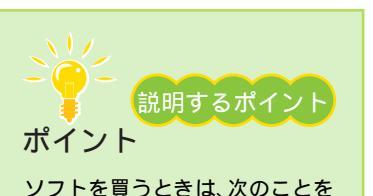

ジッドを買うとさは、次のことを 説明して。

- ・NEC の VALUESTAR を使っ ている
- ・OSはWindows XPだ
- ・CPUは~GHz(MHz)だ
- ・メモリは~ M バイトある
- ・ハードディスクは~ G バイト 空いている
- ××年××月ごろ買ったパソコ ンだ

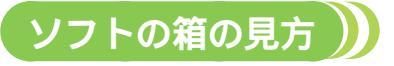

もっと詳しく

パソコンソフトの箱には細かい文字がぎっしり。うんざりしそう だけれど、お店の人に頼らず自分でソフトを選ぶときにはこの部 分をしっかり見る必要がある。箱にはいろいろなことが書いて あっても、買うときにチェックする項目はそれほど多くない。こ のチェック項目は、インターネットからソフトをダウンロードし て買うときも同じ。ソフトの箱の見方を知っておこう。

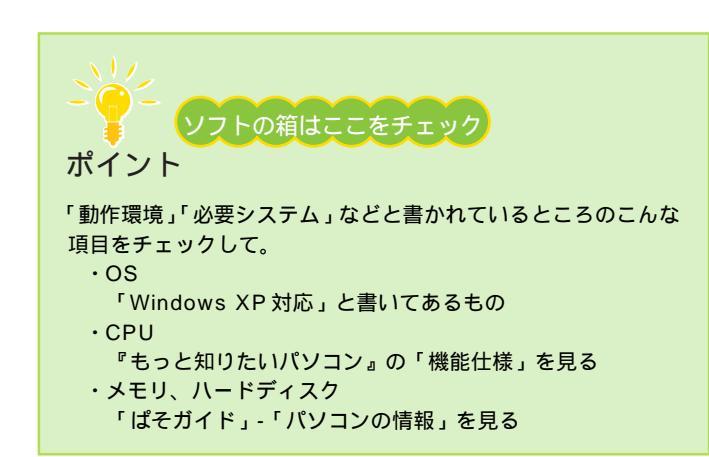

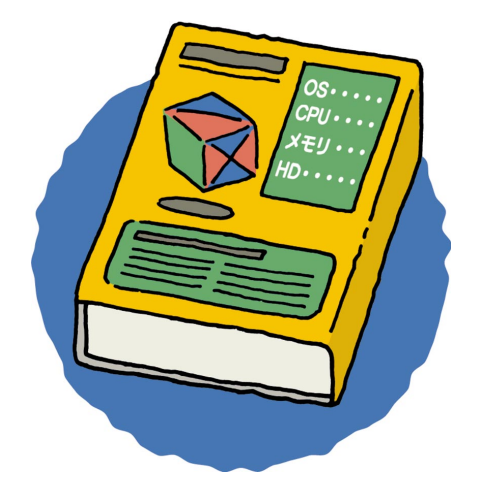

添付のソフトについて 🔗 ぱそガイド」-「パソコンでできること」 パソコンの詳細について 『もっと知りたいパソコン』付録の「機能仕様」または🔊 ぱそ ガイド」-「パソコンの情報」

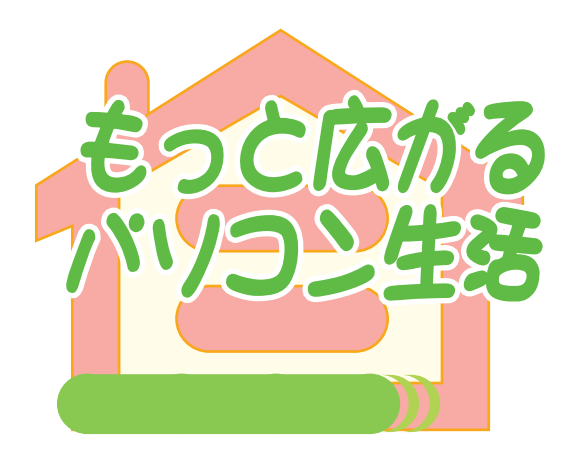

この本を見て、いろいろやってみた。さて次は何 をしよう?せっかく買ったパソコン、もっといろ んなことをしてみたい。

そんなとき、パソコン生活がもっと広がる強い味 方をいくつかご紹介。さまざまな情報を集めて、 必要なものを手に入れて、もっともっとパソコン を楽しもう。

## 🛑 インターネット

VALUESTARではどんな周辺機器が使えるの?、ド ライバを入手したい、新製品情報、ソフトの紹介、な どなど…。NECのパソコン関連総合サイト 「121ware.com」で情報を手に入れよう。

「アドバイザー」の「パソコン活用術」コーナーには、 デジタルライフを応援するパソコン活用提案がもりだ くさん。ぜひご参考に。

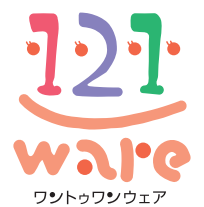

## http://121ware.com

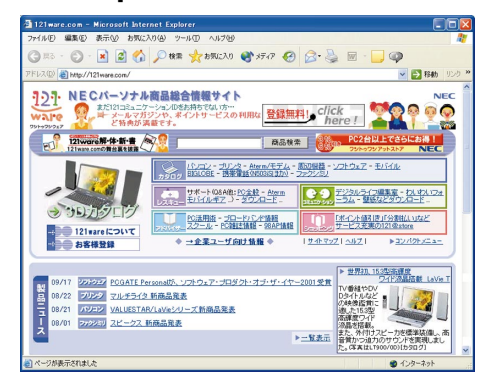

その他、ホームページで見るパソコン情報誌もある。 ホームページのいいところは、月刊の雑誌よりも情報 が新しいこと。欲しいものの価格変動も、お店に行く 前に調べられたりして便利。

また、パソコン雑誌と連動してホームページを出して いるところがある。バックナンバー記事が読めたり、 ホームページだけに載っている情報もあるからチェッ クしてみて。

## 🛑 市販の雑誌、マニュアル本

本屋のコンピュータ関連の雑誌売り場、コンピュータ 書籍売り場を見てみよう。パソコンに関する本や雑誌 は、選ぶのに一苦労するほど市場に出回っている。本 の種類は大きく分けて Windows 関連と Macintosh 関連のものがあるので、買うときには Windows のも のを。

雑誌では、月ごとに特集を組んで、周辺機器、ソフトの紹介や使い方、インターネット&メール、と情報が もりだくさん。

ひとつのことを詳しく知りたいと思ったら、マニュア ル本も豊富にそろっている。いきなり難しい内容を勉 強しよう、と思わずに、ぱらぱらめくってみてわかり やすいものを選ぼう。

## ● パソコンに詳しい人に聞く

あなたの周りにも「パソコン通」がひとりやふたりい るのでは?

こんなことをやりたい、と希望を言えば、「何が必要 で、どこに売っていて、その中からどれを選んで、ど うすればいいか」をきっと詳しく教えてくれるハズ。 また、どんな雑誌や本があるか、ってことも聞いてみ ると、あなたにあったものを紹介してくれるかも。

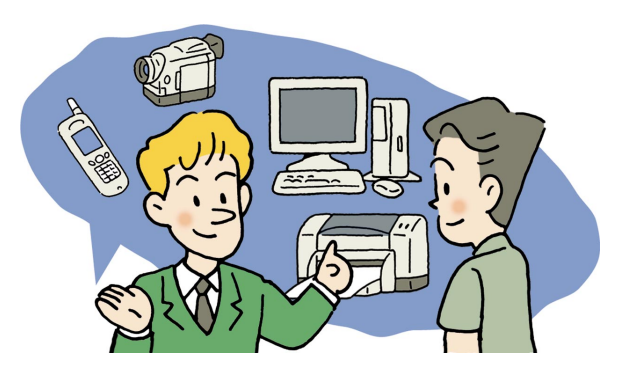

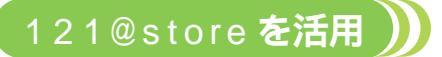

欲しいものが決まったら、お店で買うのはもちろん、インターネットでもラクラク注文・購入可能。 ここでは、NECのカスタマイズPC専門Webストア「121@store(ワントゥワンアットストア)」 をご紹介。

## 24時間・365日家にいながら注文OK

121@storeは、インターネットへの接続環境があれば、24時間いつでも好きなときに商品の注文・購入ができるショッピングサービス。

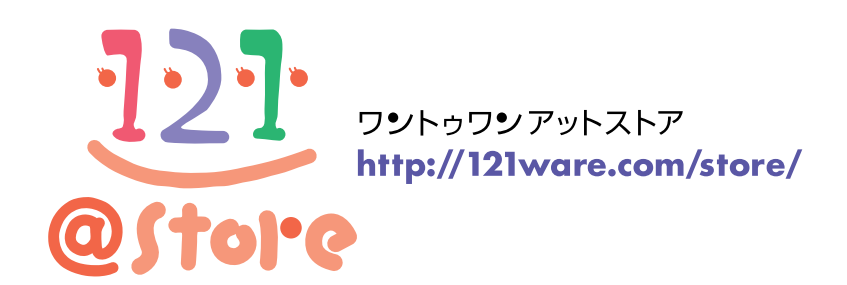

商品の品揃えは、ソフトウェア、周辺機器、サプライ品など、デジタルライフを充実させるアイテムが満載。 支払いは、銀行振込、クレジットカード、代金引換、割賦の中から選べる。

注文から通常 5 日程度 (ご注文状況によっては、5 日以上かかることもあります) でご自宅へ。お届け希望日や 時間帯指定も可能。

注文した商品について気になったら、「納期」「生産」「出荷」「配送」の状況を 2 4 時間 Web 画面で確認するこ とができる。

## 比べて選んでマイ・オーダーメイド・パソコン

パソコンを買い換えようかな?というときも、121@store ヘアクセス。 「VALUESTAR G」「Lavie G」シリーズでは、あなただけのパソコンをオーダーメイドで作れる。 本体のタイプ、メモリ容量、ハードディスク、光ディスクドライブなど、やりたいことに合わせて組み合わせ自 由。自分の好みの仕様が選べる。

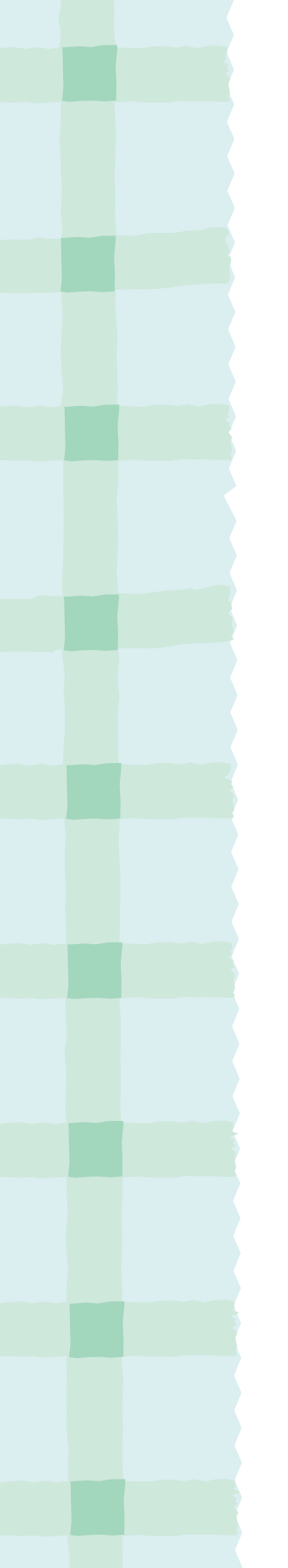

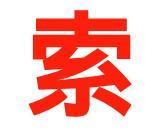

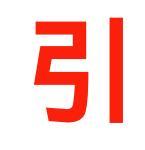

## 英数字

| .NET Passport      | 3 1      |
|--------------------|----------|
| 121@store          | 4 4      |
| 121ware.com        | 4 3      |
| 3Dフィッシュ アクアリウム     |          |
| ADSL               | 17,35    |
| BeatStream         |          |
| CATV               | 17,35    |
| CD/DVDドライブ         |          |
| CD-R               | 2,9,10   |
| CD-RW              | 5, 9, 10 |
| DVD                |          |
| DVDit!             |          |
| DVD-R              |          |
| DVD-RW             |          |
| FTTH               |          |
| ISDN               |          |
| Jet-Audio Player   | 23,25,40 |
| LAN                |          |
| LANケーブル            |          |
| OpenMG Jukebox     |          |
| Outlook Express    | 8        |
| PCGATE Personal    | 20       |
| PCポータル             |          |
| RecordNow DX       |          |
| SDメモリーカード          | 23,25    |
| SmartGallery       | 6,38     |
| SmartVision/PLAYER |          |
| SmartVision/SERVER |          |
| SmartVision/TV     |          |
| USBカメラ             | 30,31    |
| VideoStudio        | 9        |
| VirusScan          |          |
| Windows Messenger  |          |
| Windows XP         | 3 4      |

## あ行

| アルバム                  |         |
|-----------------------|---------|
| インターネット電話             |         |
| インターネットの写真屋さん         |         |
| インターネット共有             |         |
| 映像出力端子                |         |
| 映像配信                  |         |
| エー・ディー・エス・エル (ADSL)   | 17,35   |
| エフ・ティー・ティー・エイチ (FTTH) |         |
| オーディオマネージャー           |         |
| オートコンプリート             |         |
| 親子でね!っとりんく            |         |
| 音楽CD                  | 2,23,25 |
| 音楽配信                  |         |

## か行

| 画像編集           | 4 1 |
|----------------|-----|
| 壁紙             |     |
| 携快電話           |     |
| 携帯電話           |     |
| 携帯電話用ホームページ    | 1 3 |
| ケーブルテレビ (CATV) |     |
| 個人情報           |     |
| コンピュータウイルス     |     |
|                |     |

## さ行

| 住所録       | 14 |
|-----------|----|
| スクリーンセーバー | 39 |
| セキュリティの警告 | 21 |
| ソフト       | 41 |
|           |    |

## た行

| ダイヤルアップルータ    |      |
|---------------|------|
| ダウンロード        |      |
| 着メロ           |      |
| デジカメ(デジタルカメラ) | 6,14 |
| デジタルビデオカメラ    | 9    |
| デジタルプリントサービス  |      |
| テレビ           |      |
| ドラネットおためしメニュー | 4 1  |
|               |      |

## な行

| ネットワーク |                                        | 36 |
|--------|----------------------------------------|----|
| 年賀状    | ······································ | 14 |

## は行

| パスワード       |    |
|-------------|----|
| パソコンソフト     |    |
| バックアップ      | 4  |
| ビデオ         |    |
| ビデオ登録君      |    |
| 複数ユーザー      |    |
| 不正侵入        |    |
| 筆王          | 14 |
| プリンタ        |    |
| ブロードバンド     |    |
| ブロードバンドルータ  |    |
| ヘッドフォンマイク   |    |
| ホームネットワーク   |    |
| ホームページ      |    |
| ホームページデザイナー |    |

## ま行

| マイベストCD           | 2 |
|-------------------|---|
| マジックゲート メモリースティック |   |
| 待ち受け画面            |   |
| 迷惑メール             |   |
| メモリースティック         |   |
| モバイル              |   |

## や行

| ら行            |  |
|---------------|--|
| ライブフォト/i      |  |
| リモコン          |  |
| ルータ           |  |
| ローカルエリアネットワーク |  |

## わ行

| ワイヤレスLAN     | 36 |
|--------------|----|
| ワイヤレスLANアダプタ | 35 |

### このマニュアルで使用しているアプリケーション名などの正式名称

| (本文中の表記)            | (正式名称)                                                     |
|---------------------|------------------------------------------------------------|
| Windows, Windows XP | Microsoft⊚ Windows⊚ XP Home Edition                        |
| ハルター ウェット エクマプロ・ニ   |                                                            |
| Internet Explorer   | Microsoft <sub>®</sub> internet Explorer 6.0               |
| Outlook Express     | Microsoft <sub>®</sub> Outlook <sub>®</sub> Express 6.0    |
| Office XP Personal  | Microsoft <sub>®</sub> Office XP Personal (Microsoft Word, |
|                     | Microsoft Excel、Microsoft Outlook®、Microsoft               |
|                     | Bookshelf <sub>®</sub> Basic 3.0 )                         |
| VirusScan           | VirusScan Ver4.5.1                                         |
| 携快電話                | 携快電話6in                                                    |
| スナップショット            | スナップショット Ver2.1                                            |
| DVDit!              | DVDit!e LE 2.3                                             |
| VideoStudio         | Ulead <sub>®</sub> VideoStudio <sub>®</sub> 5 SE Basic     |
| ホームページデザイナー         | ホームページデザイナー(Ver2.0)                                        |
| RecordNow DX        | VERITAS RecordNow DX                                       |
| OpenMG Jukebox      | OpenMG Jukebox Version 2.2(J) for NEC                      |
| オーディオマネージャー         | 東芝オーディオマネージャー                                              |
| PCGATE Personal     | PCGATE Personal Ver1.1                                     |
| BeatStream          | BeatStream /R.2                                            |

## ご注意

- 1.本書の内容の一部または全部を無断転載することは禁じられています。
- 2. 本書の内容に関しては将来予告なしに変更することがあります。
- 3.本書の内容については万全を期して作成いたしましたが、万一ご不な点や誤り、記載 もれなどお気づきのことがありましたら、ご購入元、最寄りのBIT-INN、またはNEC 1 21コンタクトセンターへご連絡ください。落丁、乱丁本はお取り替えいたします。ご購 入元までご連絡ください。
- 4. ソフトウェアの全部または一部を著作権の許可なく複製したり、複製物を頒布したりすると、著作権の侵害となります。

Microsoft、Windows、Office ロゴ、Outlook、Bookshelf は、米国 Microsoft Corporation の米国およびその他の国における商標または登録商標です。 McAfee VirusScanは、米国法人Network Associates, Inc.またはその関係会社の米国または その他の国における登録商標です。 筆王は株式会社アイフォーの登録商標です。 Ulead、VideoStudioは、Ulead Systems, Inc. の登録商標です。 Sonic、Sonic Solutions、DVDit!はSonic Solutionsの商標または登録商標です。 携快電話は、ソースネクスト株式会社の登録商標です。 VERITAS RecordNow は、米国 VERITAS Software Corp.の米国における登録商標です。 OpenMG およびそのロゴはソニー株式会社の商標です。 "MagicGate Memory Stick" ( "マジックゲート メモリースティック " ) および 篇 は、ソニー 株式会社の商標です。 "Memory Stick" ("メモリースティック") および ──は、ソニー株式会社の商標です。 "MagicGate" ("マジックゲート") およびMAGICGATEは、ソニー株式会社の商標です。 **S** こゴは商標です。 BeatStream は、株式会社ジャストシステムの商標です。 i-mode/アイモードは、(株)NTTドコモの登録商標です。 dialpad は、Dialpad Communication の商標です。 BIGLOBE、SmartGallery、BusBrain、SmartVision、親子でね!っとりんく、PCGATEは、 日本電気株式会社の商標または登録商標です。

その他、本マニュアルに記載されている会社名、商品名は各社の商標または登録商標です。

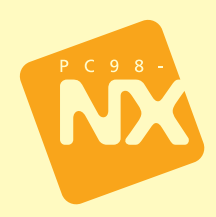

オリジナルCDを作る
 デジカメでアルバム作り
 オリジナルビデオを作る
 マイホームページを作る
 パソコンで年賀状
 ブロードバンドで快適インターネット
 これで備えるインターネット
 これで備えるインターネット
 デジタル音楽生活
 携帯電話をもっと便利に
 ブロードバンドでテレビ電話
 家族で使うVALUESTAR
 パソコンを自分好みにアレンジ
 DVDで映画を見る

■市販ソフトを買うときは

■もっと広がるパソコン生活

初版 2002年1月 NEC P 853-810550-014-A